# SUNDE®

User's Manual for vPoint2.0 and Diana2 © 2009-2014 Huiyuan Co., Ltd. All rights reserved.

Thank you for purchasing Diana2 cloud terminal from SUNDE by Huiyuan Co., Ltd. Please refer to this manual for the installation of vPoint 2.0 software and setting-up of Diana2 terminal.

NOTE: All the information contained herein is the property of HUIYUAN. No part of this publication (whether in hardcopy or electronic form) may be reproduced or transmitted, in any form or by any means, electronic, mechanical, photocopying, recording, or otherwise, without the prior written consent of HUIYUAN. The software described in this document is furnished under license and may only be used or copied in accordance with the terms of such license.

This publication and the information herein is furnished AS IS, is subject to change without notice, and should not be construed as a commitment by HUIYUAN. HUIYUAN assumes no responsibility or liability for any errors or inaccuracies, makes no warranty of any kind (express, implied, or statutory) with respect to this publication, and expressly disclaims any and all warranties of merchantability, fitness for particular purposes, and no infringement of third party rights.

Any references to company names in sample templates are for demonstration purposes only and are not intended to refer to any actual organization.

Microsoft and Windows are either registered trademarks or trademarks of Microsoft Corporation in the United States and other countries.

All other trademarks are the property of their respective owners.

If this guide is distributed with software that includes an end user agreement, this guide, as well as the software described in it, is furnished under license and may be used or copied only in accordance with the terms of such license. Except as permitted by any such license, no part of this guide may be reproduced, stored in a retrieval system, or transmitted, in any form or by any means, electronic, mechanical, recording, or otherwise, without the prior written permission of HUIYUAN. Please note that the content in this guide is protected under copyright law even if it is not distributed with software that includes an end user license agreement.

The content of this guide is furnished for informational use only. It is subject to change without notice, and should not be construed as a commitment by HUIYUAN. HUIYUAN assumes no responsibility or liability for any errors or inaccuracies that may appear in the informational content continued in this guide.

www.sundenc.com

# Contents

| Chapter 1. What's New about vPoint 2.0                                 |
|------------------------------------------------------------------------|
| <u>1.1 What's New about vPoint 2.05</u>                                |
| 1.2 Typical Network Construction of vPoint 2.05                        |
| 1.3 Hardware Requirements for Host Servers                             |
| Chapter 2. Install vPoint 2.0 on Host Servers                          |
| 2.1 Install only the Server7                                           |
| 2.2 Install both the Server and the Client 11                          |
| 2.3 Install only the Client                                            |
| Chapter 3. Uninstall vPoint 2.0                                        |
| Chapter 4. WebConsole of vPoint 2.0                                    |
| 4.1 How to Log in WebConsole                                           |
| 4.2 Functions of WebConsole                                            |
| 4.3 User Accounts Management                                           |
| Chapter 5. Create Virtual Machines                                     |
| 5.1 Change VirtualBox Overall Settings                                 |
| 5.2 Create Virtual Machines (VMs)                                      |
| 5.3 Install Guest Additions to Virtual Machines (VMs)                  |
| 5.4 Install vPointGuest in Virtual Machines Operation System           |
| 5.5 Clone of Virtual Machines                                          |
| 5.6 How to Add More Virtual Drive to a VM (for storing user's data) 61 |
| 5.7 Take Snapshots of Virtual Machines                                 |

# Chapter 1 What' New about vPoint2.0 and Requirements on Host

#### Server Hardware

#### 1.1 What's New about vPoint2.0?

Compared to earlier vPoint1.0 (single host server version, using VirtualBox 4.2.8), vPoint2.0 Server supports multiple VM host servers, which means you do not need to install vPoint2.0 Server on each VM host servers except one. And you can even install vPoint Server on a small server with no virtualization capability, running no virtual machines. And a sudden shutdown will not affect the working status of Diana devices which are connecting to host servers already.

What's more, vPoint2.0 uses a WebConsole to do its job. This web consoled can be accessed from any pc station through a browser by typing in vPoint2.0 server address in this format: <u>https://192.168.1.88</u> (Here IP address 192.168.1.88 is just for example. Type in your actual vPoint Server instead).

vPoint 1.0 can only support virtualization software virtualbox, so users using virtualization software like VMware, XenServer, Hyper-V, KVM, etc., could not enjoy the fantastic experience brought by Diana. Now vPoint2.0 has changed that. By installing a special part call "iTeam" in the OS of the VM created by VMware, XenServer, Hyper-V and KVM, a Diana user can connect to the VM same way as he connects to a VirtualBox VM, with same PC-like user experience.

We have a separate User Manual for iTeam of vPoint2.0 which can be downloaded from our website.

# 1.2 Typical Network Construction of vPoint2.0

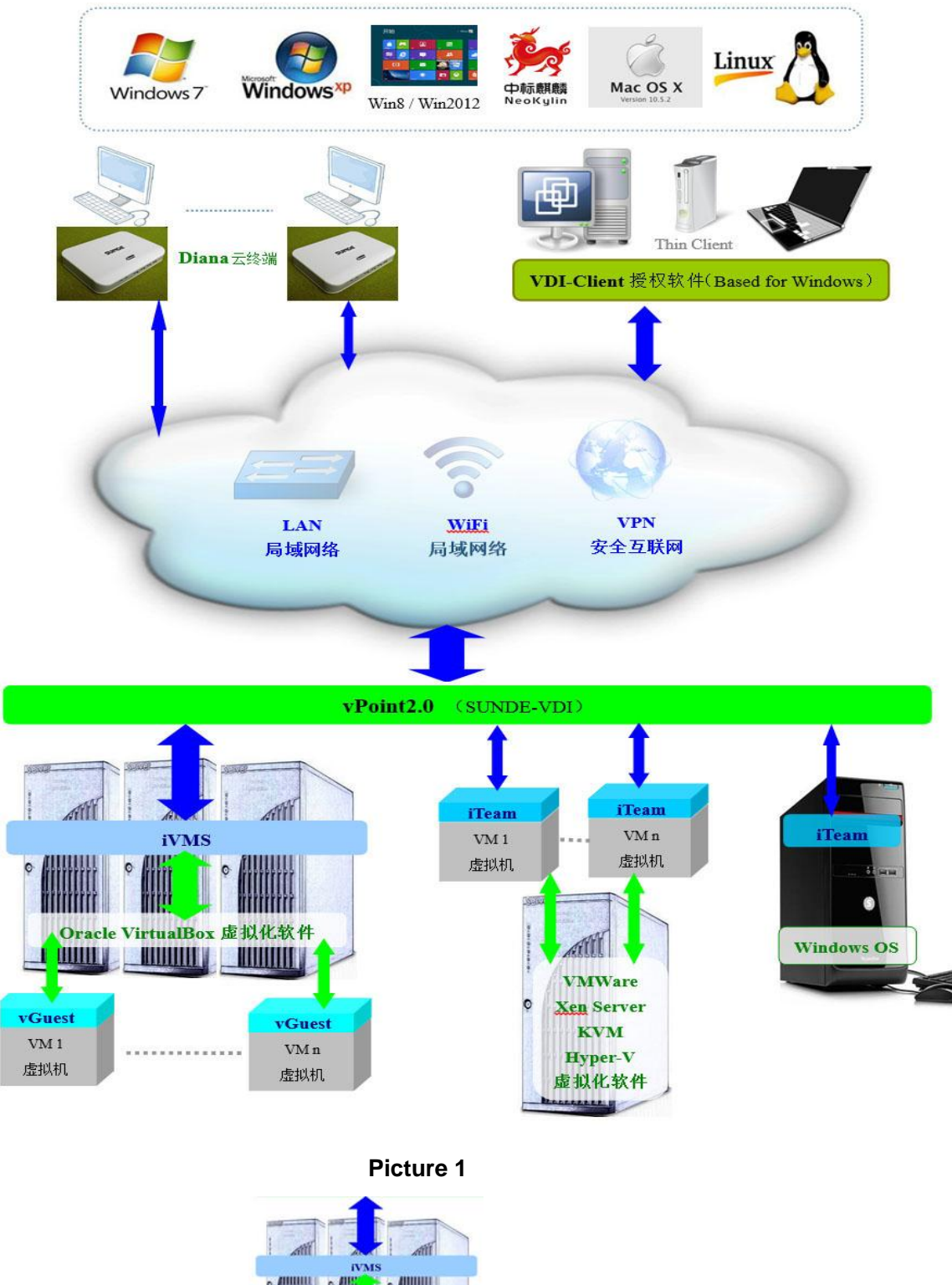

As shown in Picture 1,

part indicates using VirtualBox as the

virtualization software. In the server group, there should be at least on vPoint Server installed to take care of connection broker and accounts management job.

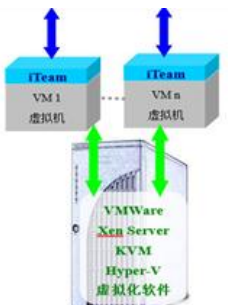

part indicates how iTeam works with VMs created by other virtualization software like VMware, XenServer, KVM, Hyper-V, etc.. Users only need to install iTeam into the Windows OS of the VMs. Nothing need to be changed to their virtualization platforms. See iTeam User Manual for more details.

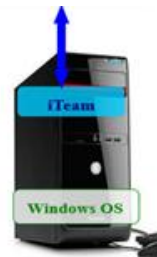

part indicates how iTeam turns a PC/workstation/notebook and similar products into virtual desktops that can be used by Diana users. This is very useful for some art design companies who what to have better security on their design works. For example, the CAD workstation can be locked in the computer lab (or datacenter), designers connected to the workstation with Diana devices. The system can prevent Diana users to copy any data from the workstation.

The VDI-Client as shown in Picture 1 is another new product by SUNDE. VDI-Client is the software version of Diana. A PC/Notebook installed with VDI-Client can connect to a virtual desktop provided by vPoint2.0 same as a Diana device. VDI-Client is not a free software. Users need to pay for using it.

#### 1.3 Requirements on Host Server Hardware Configuration

The Host server shall be able to run 64bit version Windows 2008 and its CPU shall support virtualization (VT for INTEL, AMD-V for AMD). The size of RAM is decided by the numbers of virtual machines to be created on the Host PC (Server). For a 10 virtual machines host, If 512Mb to 1024Mb memory is going to be assigned for each virtual machine, an amount of 8Gb to 12Gb RAM in total shall be installed on the Host PC (Server). SSD (Solid State Drive) is recommended for faster storage if the number of virtual machines to be created is above 5. SSD (Solid State Drive) is a perfect choice for housing virtual machines for higher performance.

# Chapter 2 Install vPoint2.0 on Host Servers

Before installing vPoint2.0, 64bit operation system (namely 64bit version of Windows 7, Windows 8, Windows 2008R2 or Windows 2012) shall have been already installed on the Host Server. For host server OS, Windows 2008R2 64 bit version is highly recommended.

| Host Server OS                   | VM OS                                     |
|----------------------------------|-------------------------------------------|
| Windows 7 all 64bit version      | All Windows OS Supported by VirtualBox    |
| Windows 2008R2 all 64bit version | All Linux OS Supported by VirtualBox      |
| Windows 8 all 64bit version      | All other (MAC, Android) OS by VirtualBox |
| Windows 2012 all 64bit version   |                                           |

#### OS supported by Diana

There are 3 types of installation of vPoint2.0 to meet various actual users situation. Now we will introduce them one by one.

# 2.1 Only install the Server part (the WebConsole and Connection broker) – for server not to be used as VM host. Here are the steps:

Double click on "vPointInstallationPackage". See Picture 2:

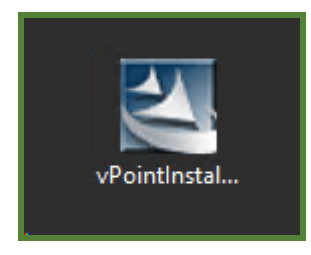

Picture 2

Click on "Next" to continue. Picture 3:

| Welcome to the InstallShield Wizard for vPoint                                          |
|-----------------------------------------------------------------------------------------|
| The InstallShield Wizard will install vPoint on your computer. To continue, click Next. |
| < Back Next > Cancel                                                                    |

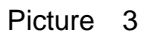

Choose "Destination Location". We can use the default. Picture 4:

| Choose D<br>Select fo | estination Location<br>Ider where setup will install files. |        |        | K      |
|-----------------------|-------------------------------------------------------------|--------|--------|--------|
|                       | Install vPoint to:<br>C:\Program Files (x86)\vPoint         |        |        | Change |
| InstallShield -       |                                                             | < Back | Next > | Cancel |

Picture 4

Select "Server" only. Then continue with "Next" . Picture 5:

| <b>Setup Type</b><br>Select the setup type that best suits your needs.     | NA.            |
|----------------------------------------------------------------------------|----------------|
| Select the types you want to install, and deselect the types you do not wa | nt to install. |
| ✓ Server                                                                   |                |
| InstallShield <u>Rext :</u>                                                | Cancel         |

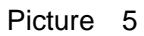

Click on "Install" to start the installation. Picture 6:

| Ready to Install the Program                                                               | and the second second     |
|--------------------------------------------------------------------------------------------|---------------------------|
| The wizard is ready to begin installation.                                                 |                           |
| Click Install to begin the installation.                                                   |                           |
| If you want to review or change any of your installation settings, click Ba<br>the wizard. | ack. Click Cancel to exit |
|                                                                                            |                           |
|                                                                                            |                           |
|                                                                                            |                           |
|                                                                                            |                           |
|                                                                                            |                           |
| InstallShield                                                                              |                           |
| < Back Inst                                                                                | all Cancel                |

Picture 6

Installing:

| Setup Status                                               |        |
|------------------------------------------------------------|--------|
| The InstallShield Wizard is installing vPoint              |        |
| Installing                                                 |        |
| C:\\Server\WebService\Python27\App\Lib\encodings\cp1257.py |        |
|                                                            |        |
|                                                            |        |
|                                                            |        |
|                                                            |        |
| InstallShield                                              |        |
|                                                            | Cancel |

Picture 7

When it finishes, click on "Finish" to restart the server:

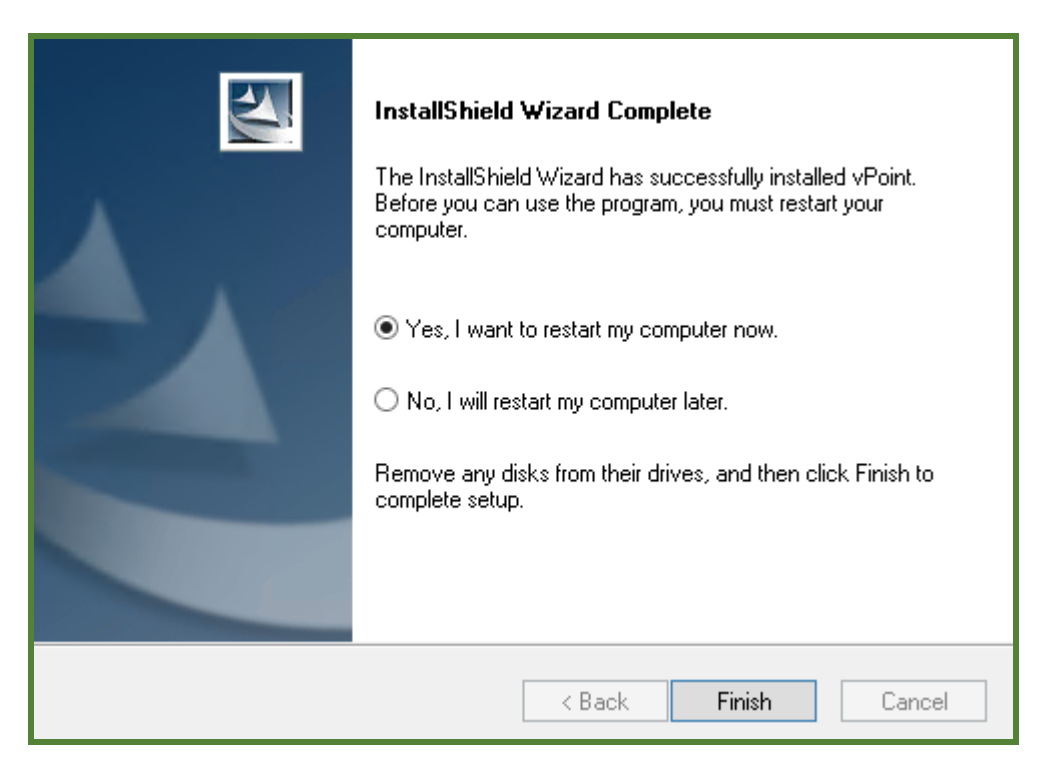

Picture 8

#### 2.2 Install both the Server and the Client. This is for server that is intended for both vPoint

#### Server and VM host. Here are the steps:

Run the installation with initial steps same as 2.1 till this windows comes up. Choose both "Server" and "Client":

| Setup Type                                      |                              | Color Of Col   |
|-------------------------------------------------|------------------------------|----------------|
| Select the setup type that best suits your need | ts.                          |                |
| Select the types you want to install, and desel | ect the types you do not war | nt to install. |
| Server Server                                   |                              |                |
| ✓ Client                                        |                              |                |
|                                                 |                              |                |
|                                                 |                              |                |
|                                                 |                              |                |
|                                                 |                              |                |
|                                                 |                              |                |
|                                                 |                              |                |
| InstallShield                                   |                              |                |
|                                                 | < Back Next >                | Cancel         |
|                                                 |                              |                |

Picture 9

As for the clients, we choose "iVBox". This will install VirtualBox software on this server. Lateron,

we can user VirtualBox to create virtual machines. Picture 10:

| Setup Type<br>Select the setup type that best suits your needs | s.                        | X           |
|----------------------------------------------------------------|---------------------------|-------------|
| Select one of the following Clients.                           |                           |             |
| ○ iTeam<br>● <u>iMBox</u>                                      |                           |             |
| InstallShield                                                  | < <u>B</u> ack <u>N</u> e | xt > Cancel |

Picture 10

Click "Install" to start the installation:

| Ready to Install the Program                                                                  | and the second second |
|-----------------------------------------------------------------------------------------------|-----------------------|
| The wizard is ready to begin installation.                                                    | a start               |
| Click Install to begin the installation.                                                      |                       |
| If you want to review or change any of your installation settings, click Back.<br>the wizard. | Click Cancel to exit  |
|                                                                                               |                       |
|                                                                                               |                       |
|                                                                                               |                       |
|                                                                                               |                       |
|                                                                                               |                       |
| nstallShield                                                                                  |                       |
| < <u>Back</u>                                                                                 | Cancel                |

Picture 11

### Installing:

| Setup Status                                     | X      |
|--------------------------------------------------|--------|
| The InstallShield Wizard is installing vPoint    |        |
| Installing                                       |        |
| C:\\twisted\internet\iocpreactor\iocpsupport.pyd |        |
|                                                  |        |
|                                                  |        |
|                                                  |        |
|                                                  |        |
|                                                  |        |
|                                                  | Cancel |

Picture 12

Then comes up the installation of VirtualBox:

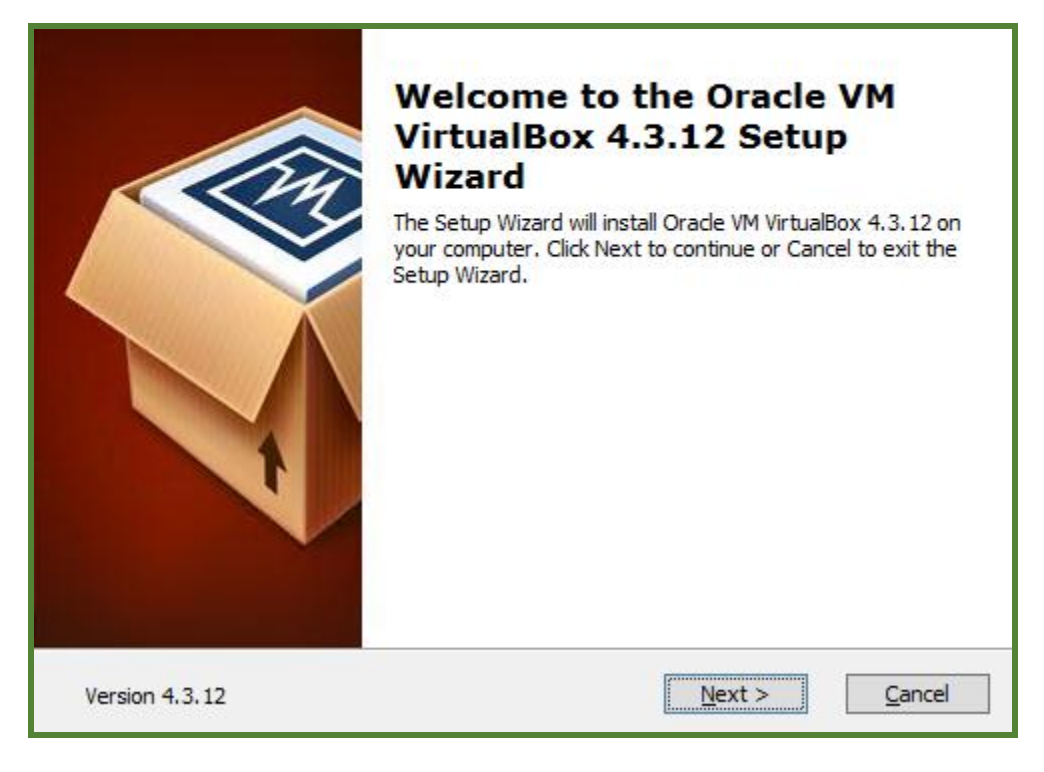

Picture 13

Choose location. Defautl is OK:

| Custom Setup<br>Select the way you want features to be installed.                  |                                                                                                    |  |  |
|------------------------------------------------------------------------------------|----------------------------------------------------------------------------------------------------|--|--|
| Click on the icons in the tree below to change the way features will be installed. |                                                                                                    |  |  |
| VirtualBox Application                                                             | Oracle VM VirtualBox 4.3.12 application.                                                                                         |  |  |
| VirtualBox Bridger<br>VirtualBox Host-C                                            | This feature requires 152MB on<br>your hard drive. It has 3 of 3<br>subfeatures selected. The<br>subfeatures require 808KB on yo |  |  |
| Location: C:\Program Files\Oracle\VirtualBox\<br>Browse                            |                                                                                                    |  |  |
| Version 4.3.12 Disk Usage < B                                                      | ack Next > Cancel                                                                                                    |  |  |

Picture 14

Click on "Next":

| Custom Setup<br>Select the way you want features to be installed.                                                                              |
|----------------------------------------------------------------------------------------------------|
| Please choose from the options below:  Create a shortcut on the desktop  Create a shortcut in the Quick Launch Bar  Register file associations |
|                                                                                                    |
| Version 4.3.12 < Back Next > Cancel                                                                                                    |

Picture 15

Click on "Yes" to confirm:

|                | Warning                                                                                                    |
|----------------|----------------------------------------------------------------------------------------------------|
|                | Network Interfaces                                                                                                    |
| 100            | Network Interfaces                                                                                                    |
|                | Installing the Oracle VM VirtualBox 4.3.12 Networking<br>feature will reset your network connection and temporarily<br>disconnect you from the network. |
|                | Proceed with installation now?                                                                                                    |
| Version 4.3.12 | Yes No                                                                                                    |

Picture 16

Click on "Install" to start the installation:

| Ready to Install<br>The Setup Wizard is ready to begin the (                                                    | Custom installation.                                               |
|----------------------------------------------------------------------------------------------------|--------------------------------------------------------------------|
| Click Install to begin the installation. If ye installation is the installation settings, click Back. Click Can | ou want to review or change any of your<br>cel to exit the wizard. |
|                                                                                                    |                                                                    |
|                                                                                                    |                                                                    |
|                                                                                                    |                                                                    |
| Version 4.3.12                                                                                                  | < <u>B</u> ack <u>Install</u> <u>C</u> ancel                       |

Picture 17

When "Windows Security" pops up, check "Always trust software from 'Oracle Corporation'", and Click "Install":

| Would you like to install this device software?                                                                                  |  |
|----------------------------------------------------------------------------------------------------|--|
| Name: Oracle Corporation Universal Serial Bus<br>Publisher: Oracle Corporation                                                   |  |
| ✓ <u>Always trust software from "Oracle Corporation".</u> <u>Install</u> <u>Don't Install</u>                                    |  |
| You should only install driver software from publishers you trust. How can I decide<br>which device software is safe to install? |  |

Picture 18

Click on "Finish":

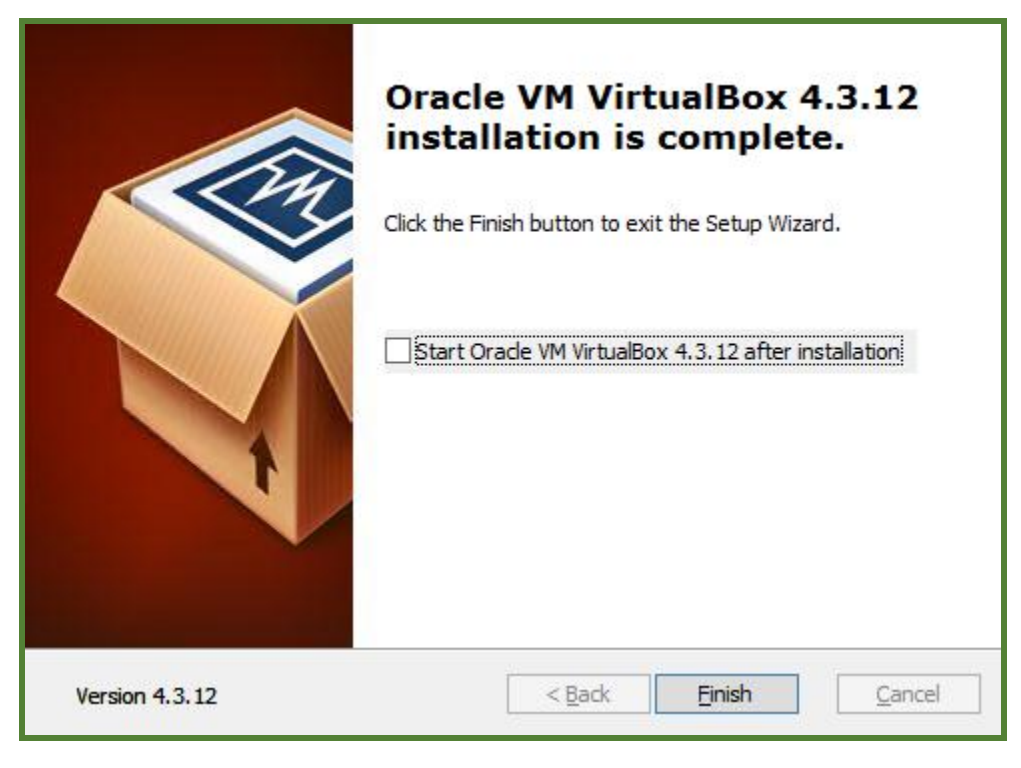

Picture 19

Then it comes back to vPoint installation. Click on "Finish" to restart the server:

| InstallShield Wizard Complete<br>The InstallShield Wizard has successfully installed vPoint.<br>Before you can use the program, you must restart your<br>computer.<br>• Yes, I want to restart my computer now.<br>• No, I will restart my computer later.<br>Remove any disks from their drives, and then click Finish to<br>complete setup. |
|----------------------------------------------------------------------------------------------------|
| < Back Finish Cancel                                                                                                    |

Picture 20

# 2.3 Install only the Client. This is for server that is intended for both vPoint Server

# and VM host, here are the steps:

Run the installation with initial steps same as 2.1 till this windows comes up. Choose both

| "Client" | only: |
|----------|-------|
|----------|-------|

| Catura Turas                                      |                                 |          |
|---------------------------------------------------|---------------------------------|----------|
| Select the setup type that best suits your needs. |                                 | 24       |
| Select the types you want to install, and deseled | st the types you do not want to | install. |
| Server                                            |                                 |          |
| ✓ Client                                          |                                 |          |
|                                                   |                                 |          |
|                                                   |                                 |          |
|                                                   |                                 |          |
|                                                   |                                 |          |
|                                                   |                                 |          |
| InstallShield                                     |                                 |          |
|                                                   | < Back Next >                   | Cancel   |

Picture 21

Then, choose "iVBox". This will install VirtualBox:

| Setup Type<br>Select the setup type that best suits your need | S.                            | X      |
|---------------------------------------------------------------|-------------------------------|--------|
| Select one of the following Clients.                          |                               |        |
| OiTeam<br>● WBox                                              |                               |        |
| InstallShield                                                 | < <u>B</u> ack <u>N</u> ext > | Cancel |

Picture 22

Click on "Next" to start the installation:

| Ready to Install the Program                                                              | . Alan               |
|-------------------------------------------------------------------------------------------|----------------------|
| The wizard is ready to begin installation.                                                | Contra I             |
| Click Install to begin the installation.                                                  |                      |
| If you want to review or change any of your installation settings, click Back the wizard. | Click Cancel to exit |
|                                                                                           |                      |
|                                                                                           |                      |
|                                                                                           |                      |
|                                                                                           |                      |
|                                                                                           |                      |
| InstallChield                                                                             |                      |
| < <u>B</u> ack Install                                                                    | Cancel               |

Picture 23

When it comes to the windows as shown below, type in the IP address of vPoint Server:

| Edit Data<br>Enter requested data. | Next                 |
|------------------------------------|----------------------|
| Set the Server Ip                  |                      |
| Server Ip                          |                      |
| InstallShield                      | < Back Next > Cancel |

Picture 24

For example, the vPoint Server that we have installed in 2.1 has an IP address of 192.168.1.88, and want the current host server to use 192.168.1.88 to be its connection broder, we need to type in the vPoint Server IP address. See Picture 24:

| Edit Data       |              |            | and the second second |
|-----------------|--------------|------------|-----------------------|
| Enter reque     | ested data.  |            |                       |
| Set the Ser     | ver lp       |            |                       |
| Server Ip       | 192.168.1.88 |            |                       |
| InstallShield — |              | < Back Ne: | kt > Cancel           |

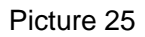

Then comes the installation of VirtualBox. Follow the steps as described in 2.2. Restart the

server when the installation is finished.

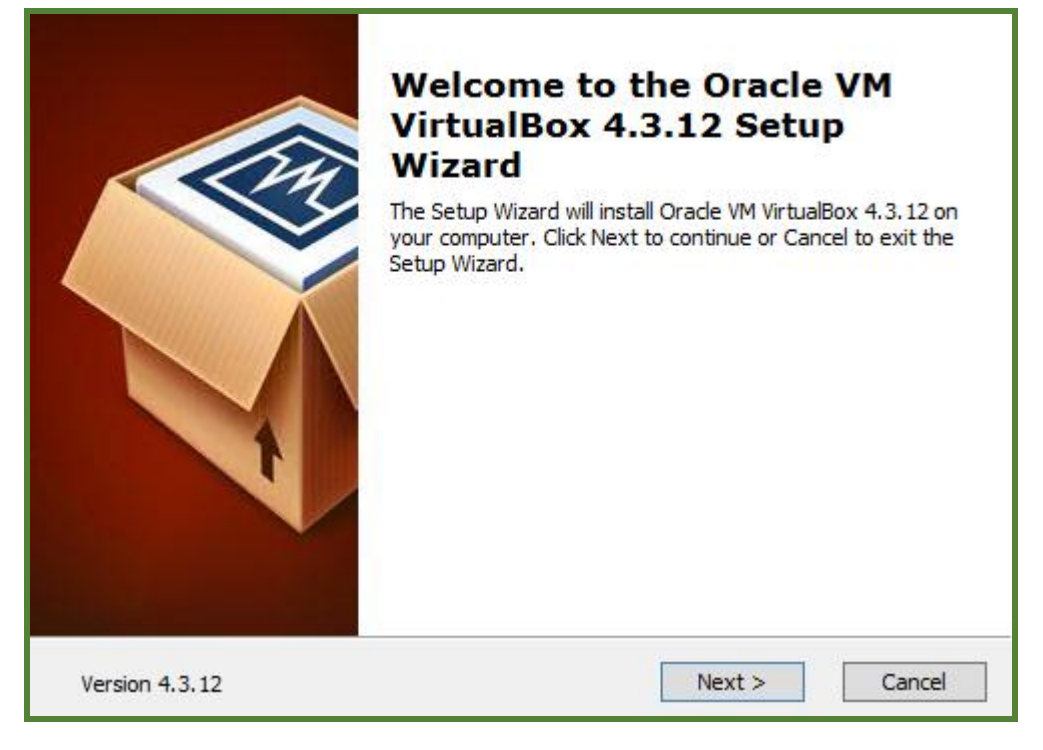

Picture 26 19 / 73

Notes:

- The "Server" part in vPoint installation package contains vPoint WebConsole and User Account Management, Diana Management. It works as the connection broker between Diana and Host Servers. For a multiple-server configuration environment, one vPoint Server installation is enough for all the Host Servers.
- 2) The client option of "iVBox" in the vPoint installation package refers to the virtualization software "VirtualBox". It shall be installed on each Host Server.
- 3) If there are multiple vPoint Servers in the environment, Host Servers can be pointed to any one of them. And this pointing can be changed any time by modifying "iVMS.ini" file of the Host Server. Say, a Host Server "A" pointed to 192.168.1.88 now needs to be pointed another vPoint Server with IP address 192.168.1.253. Here are the steps:

Log on Host Server A, and go to location C:\Program Files\Oracle\VirtualBox. Picture 26:

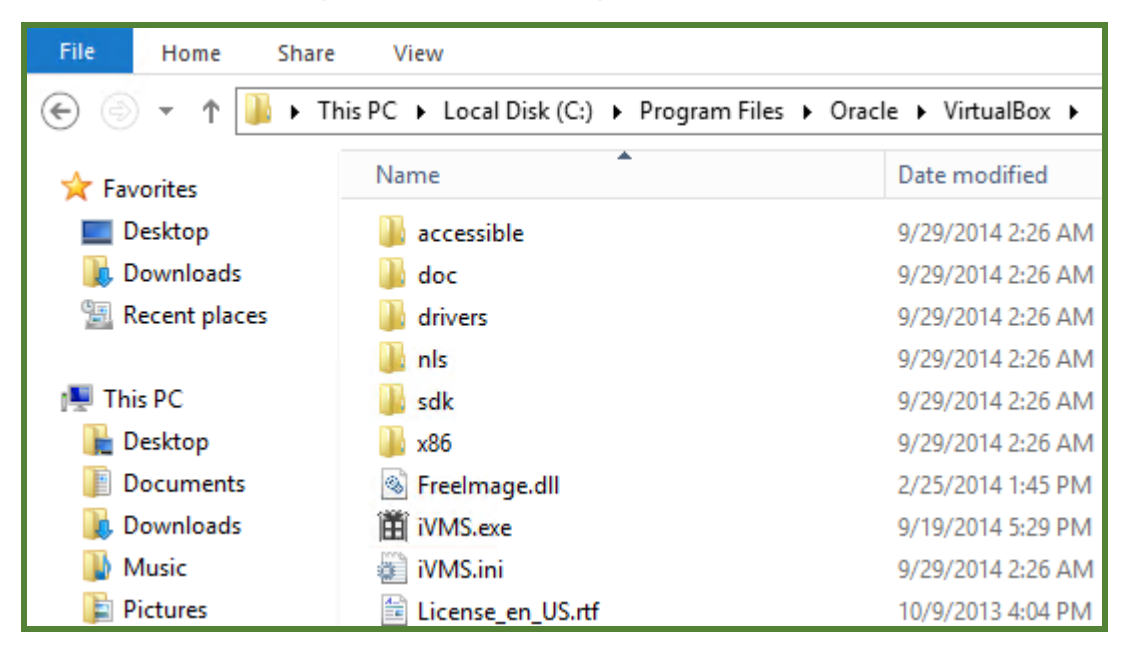

Picture 27

Find iVMS.ini and open it with Notepad:

```
File Edit Format View Help
[NETWORK]
iRegisterIP=192.168.1.253
[HOST]
GUID=3F078F59-C863-474A-B970-246C3904CF72
```

```
Picture 28
```

Change iRegisterIP to "192.168.1.253", save it and then restart the server to take effect.

# Chapter 3 How to uninstall vPoint2.0

Double click to run "vPointInstallationPackage". When it comes to this window, choose

"Remove":

| Welcome                             | A second second s |
|-------------------------------------|----------------------------------------------------------------------------------------------------|
| Modify, repai                       | ir, or remove the program.                                                                                                    |
| Welcome to<br>installation. C       | the vPoint Setup Maintenance program. This program lets you modify the current<br>Click one of the options below.                                                                                                    |
| 🔘 Modify                            |                                                                                                    |
| 1 <del>1</del>                      | Select new program features to add or select currently installed features to<br>remove.                                                                                                    |
| ⊖ Repair                            | Reinstall all program features installed by the previous setup.                                                                                                    |
| Remove     Remove     InstallShield | Remove all installed features.                                                                                                    |
|                                     | < Back Next > Cancel                                                                                                    |

Picture 29

Click on "Yes" to confirm:

| Do you want to completely remove the selected ap | plication and all of it | ts features? |
|--------------------------------------------------|-------------------------|--------------|
|                                                  | <u>Y</u> es             | No           |

Picture 30

Uninstalling:

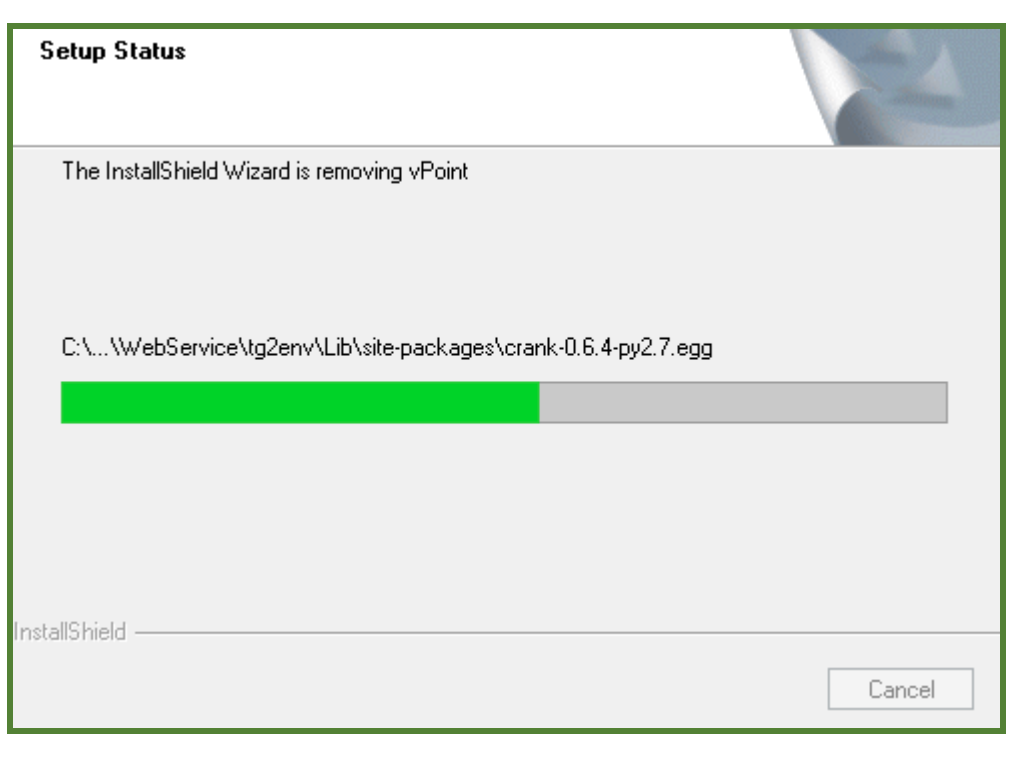

Picture 31

When it completes, click on "Finish" to restart the server:

| <b>Uninstall Complete</b><br>InstallShield Wizard has finished uninstalling vPoint.                                                                                                    |
|----------------------------------------------------------------------------------------------------|
| <ul> <li>Yes, I want to restart my computer now.</li> <li>No, I will restart my computer later.</li> <li>Remove any disks from their drives, and then click Finish to complete setup.</li> </ul> |
| < Back Finish Cancel                                                                                                    |

Picture 32

Note: this uninstallation process only uninstalls vPoint2.0. VirtualBox remains unchanged. 22/73

# Chapter 4 The WebConsole of vPoint2.0 Server

When vPoint Server is installed, we can run vPoint WebConsole to manage VMs, setting up

Diana user account, etc.

## 4.1 How to Log in WebConsole

Double click on "WebConsole" icon:

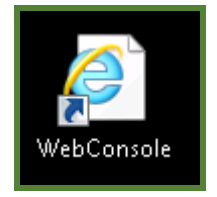

Picture 33

This action will start the brower as show below. Choose "Continue to this website":

| €)) | 🤗 https://localhost/                                                                                                    |
|-----|----------------------------------------------------------------------------------------------------|
| 8   | There is a problem with this website's security certificate.                                                                                                  |
|     | The security certificate presented by this website was not issued by a true.<br>The security certificate presented by this website was issued for a different |
|     | Security certificate problems may indicate an attempt to fool you or inter server.                                                                            |
|     | We recommend that you close this webpage and do not continue to                                                                                               |
|     | Click here to close this webpage.                                                                                                    |
|     | Scontinue to this website (not recommended).                                                                                                    |
|     |                                                                                                    |

Picture 34

Type in Default User Name and Password (It is case sensitive):

| login |            |             |  |
|-------|------------|-------------|--|
|       | User Name: | Admin       |  |
|       | Password:  | ••••        |  |
|       |            | Login Clear |  |

Picture 35

Then we will come to the WebConsole home page:

| 🖉 vPoint 2.0 Web Console |  | - 🐴 🔹 | <b>N</b> • 🗆 | 🖶 🔻 P          | age 🔻 | Safety 🔻 | Tools  | • 🔞 • |
|--------------------------|--|-------|--------------|----------------|-------|----------|--------|-------|
| vPoint 2.0               |  |       |              | <u>Refresh</u> | 中文    | English  | logout | Admin |
| Console                  |  |       |              |                |       |          |        |       |
| Host List 🔗              |  |       |              |                |       |          |        |       |
|                          |  |       |              |                |       |          |        |       |
|                          |  |       |              |                |       |          |        |       |
|                          |  |       |              |                |       |          |        |       |
|                          |  |       |              |                |       |          |        |       |
|                          |  |       |              |                |       |          |        |       |
|                          |  |       |              |                |       |          |        |       |
|                          |  |       |              |                |       |          |        |       |
|                          |  |       |              |                |       |          |        |       |
|                          |  |       |              |                |       |          |        |       |
|                          |  |       |              |                |       |          |        |       |
| Account Manage           |  |       |              |                |       |          |        |       |
| Console Management       |  |       |              |                |       |          |        |       |
| Console Management       |  |       |              |                |       |          |        |       |

Picture 36

The list is empty since we have not created any virtual machines yet.

When we finishing creating VMs through VirtualBox Manager and having all needed

softeware and applications installed in the VM, we can shut it down, and click on the Refresh

button on vPoint WebConsole. And then the VM will be shown in the list.

#### 4.2 Functions of vPoint WebConsole:

#### Host List

| 🏉 vPoint 2.0 Web Console |        |                                      |          |     |           | ۰ 🟠  | 2  | • 🖃 | -     | Page 🔻        | Safety 🔻       | Tools •  |
|--------------------------|--------|--------------------------------------|----------|-----|-----------|------|----|-----|-------|---------------|----------------|----------|
| vPoint 2.0               |        |                                      |          |     |           |      |    |     | Refre | <u>esh 中文</u> | <u>English</u> | logout . |
| Console                  |        | VMs                                  |          |     |           |      |    |     |       |               |                |          |
| Host List 🥠              | $\sim$ | , .                                  |          |     |           |      |    |     |       |               |                |          |
| ▲ 🔄 WIN-1G48GO0BQDP      | *      | VM i                                 | nfomatio | n   |           |      |    |     |       |               |                |          |
| 📄 win701                 |        | ( P                                  | ower On  | Pov | wer Off   | Rese | at |     |       | Unloc         |                |          |
| 🖹 win7                   |        | Fower on Fower on Reset Lock Officik |          |     |           |      |    |     |       |               |                |          |
| Centossystem             |        | Cir                                  | nmigrant | em  | ligrant   |      |    |     |       |               |                |          |
| 📄 win7-001               |        |                                      | No       |     | Ototo     |      |    |     | 00.7  |               |                |          |
| 🗎 win7-002               |        |                                      | Na       | me  | State     |      |    |     | 051   | ype           |                |          |
| 🗎 win7-003               |        |                                      | win      | 701 | Powered ( | Off  |    |     | Wind  | lows 7        |                |          |
| 📄 win7-004               | =      |                                      |          |     |           |      |    |     |       |               |                |          |

Picture 37

As shown in Picture 37, Host List lists all Host Servers that are set to take this vPoint Server as connection broker. Under each Host Server lists all available VMs on that Host. "VM Information" on the right gives information on VM's name, status, OS Type. Under it is the row of functioning buttons. The below chart gives the details:

|           | Host List                                                             |
|-----------|-----------------------------------------------------------------------|
| Power On  | Click on this button will power on all selected VMs.                  |
| Power Off | Click on this button will power off all selected VMs.                 |
| Reset     | Click on this button will force shut down all selected VMs.           |
| Lock      | Click on this button will lock all selected VMs, so that NO Diana can |
|           | Connect to this VM.                                                   |
| Unlock    | Click on this button will unlock all selected VMs, so that they are   |
|           | available for Diana users to connect.                                 |
|           | Click on this button will immigrant all selected VMs, so that they    |
| Immigrant | are ready to be connected by Dianna users. In this status, the VMs    |
|           | could not be edited or modified by VirtualBox Manager.                |
| Emigrant  | Click on this button will emigrant all selected VMs, so that they can |
|           | be edited or modified by VirtualBox Manager. In this status, the      |
|           | VMs cannot be connected by Diana users                                |

#### 4.3 User Accounts Management

| 🏉 vPoint 2.0 Web Con  | sole              |                 | 🟠 🔻 🖾 👻 🚍 🖶 🔻 P               | age ▼ Safety ▼ Tools ▼ |
|-----------------------|-------------------|-----------------|-------------------------------|------------------------|
| vPoint 2.0            |                   |                 | Refresh                       | 中文 English logout Ad   |
| Console               | User Info         |                 |                               |                        |
| Host List 🛛 🕹         | Create Delete     | Multi-Modify Mu | lti-import Export to csv file | Create multiple users  |
| Account Manage A      | Name              | Remark          | Account Type                  | The number of VMs      |
| Admin  Continent User | Admin             |                 | Super Administrator           | -                      |
|                       | User Name:        | Admin           |                               |                        |
|                       | Remark:           |                 |                               |                        |
|                       | Password:         | ••••            |                               |                        |
|                       | Confirm Password: | ••••            |                               |                        |
|                       |                   | Yes             |                               |                        |

Picture 38

There two kinds of User Accounts. Administrator users have full access to all VMs, while Ordinary users only have rights to access those VMs that are assigned to them.

As shown in Picture 38, by default, there is an Administrator user account with name "Admin". Its password by default is also "Admin". More Administrator user accounts can be created if needed.

After new installation of vPoint2.0, the Ordinary User list is empty. We need to create user accounts for all Diana users and then assign proper VMs to them.

|                                                       | Click on this button, type in User Name and password. Choose user                                                                                                    |
|-------------------------------------------------------|----------------------------------------------------------------------------------------------------|
| Create                                                | type "Administrator" or "Ordinary". If the type is "Ordinary", assign at                                                                                                    |
|                                                       | least 1 VM to this user. Then click on Yes to finish                                                                                                    |
| Delete                                                | Click on this button will delete all selected user accounts.                                                                                                    |
|                                                       | When more than 2 user accounts are selected, click on this button will                                                                                                    |
| Multi-Modify                                          | go to page where we can change account type, password and rights                                                                                                    |
|                                                       |                                                                                                    |
|                                                       | to the use of USB devices.                                                                                                    |
| Export to csv file                                    | to the use of USB devices.<br>Save all user account information to a csv file.                                                                                                    |
| Export to csv file<br>Multi-Import                    | to the use of USB devices.<br>Save all user account information to a csv file.<br>Import user accounts from a csv file.                                                                                                    |
| Export to csv file<br>Multi-Import                    | to the use of USB devices.<br>Save all user account information to a csv file.<br>Import user accounts from a csv file.<br>Click on this button will go to page where we can create multiple user                                                                       |
| Export to csv file<br>Multi-Import<br>Create Multiple | to the use of USB devices.<br>Save all user account information to a csv file.<br>Import user accounts from a csv file.<br>Click on this button will go to page where we can create multiple user<br>accounts with same password, account type and rights to use of USB |

## Chapter 5 Creating Virtual Machines (VMs)

After installing vPoint2.0 and VirtualBox virtualization software, we can move on to creating virtual machines. The operation system (OS) of a VM could be any operation system that is supported by VirtualBox, including all Windows, Linux, MAC, Android, etc. There could be multiple VMs with same OS (say 5 VMs with Windows XP OS), or multiple VMs with different OS (say 1 with Windows XP, 1 Windows 7 and 1 Ubuntu, etc.).

#### 5.1 Change the global setting of VirtualBox

Before starting to create VMs, we'd better change the default VMs location of VirtualBox, since the default is server OS drive while we very often need to store all VM files in other drives. Open **Oracle VM Manager,** Click on "File", then choose "Preferences":

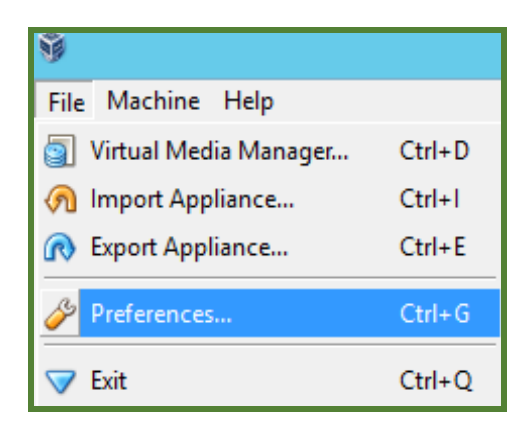

Picture 43

Choose "Update", uncheck "Check for updates":

| 📃 General        | Update                                                                          |
|------------------|---------------------------------------------------------------------------------|
| 💌 Input          |                                                                                 |
| 🔄 Update         | Once per: 1 day                                                                 |
| Language Display | Next Check: Never                                                               |
| P Network        | Check for: C Stable release versions                                            |
| Extensions       | <ul> <li>All new releases</li> <li>All new releases and pre-releases</li> </ul> |
| Proxy            |                                                                                 |
|                  |                                                                                 |
|                  | Choose this if you wish to be notified about all new VirtualBox releases.       |
|                  | OK Cancel <u>H</u> elp                                                          |

Picture 44 Choose "General", Change the default machine folder:

| 📃 General  | General                                                                                                    |
|------------|----------------------------------------------------------------------------------------------------|
| 💌 Input    |                                                                                                    |
| 🧭 Update   | Default Machine Folder:   L C:\Usetrator\VirtualBox VMs                                                                            |
| Language   | VRDP Authentication Library: 🔀 Other                                                                                               |
| 🖳 Display  | 🔗 Reset 💌                                                                                                    |
| Network    |                                                                                                    |
| Extensions |                                                                                                    |
| Proxy      |                                                                                                    |
|            |                                                                                                    |
|            |                                                                                                    |
|            |                                                                                                    |
|            |                                                                                                    |
|            | Select a settings category from the list on the left-hand side and<br>move the mouse over a settings item to get more information. |
|            | OK Cancel <u>H</u> elp                                                                                                    |

Picture 45

Browse the folder where the hard disk space is big enough for the Virtual Machines and click "OK":

| Select a directory                                                                            |
|-----------------------------------------------------------------------------------------------|
| >     Server2012 Doc     ^       >     sunde doc        >     TDDOWNLOAD       >     template |
| VMS VMS VMS Vorksoftware                                                                      |
| ▷ Cocal Disk (E:)<br>▷ Setwork                                                                |
| Make New Folder OK Cancel                                                                     |

Picture 46

| 📃 General                                     | General                                                                                                    |
|-----------------------------------------------|----------------------------------------------------------------------------------------------------|
| 💌 Input<br>🎯 Update                           | Default <u>M</u> achine Folder: D:\VMS                                                                                             |
| Language Display                              | VRDP Authentication Library: 🗊 VBoxAuth                                                                                            |
| P Network                                     |                                                                                                    |
| <ul> <li>Extensions</li> <li>Proxy</li> </ul> |                                                                                                    |
|                                               |                                                                                                    |
|                                               | Select a settings category from the list on the left-hand side and<br>move the mouse over a settings item to get more information. |
|                                               | OK Cancel <u>H</u> elp                                                                                                    |

The Default Machine Folder has been changed. Picture 47:

Picture 47

# 5.2 Creating Virtual Machines (VMs)

Click "New" to start the guide:

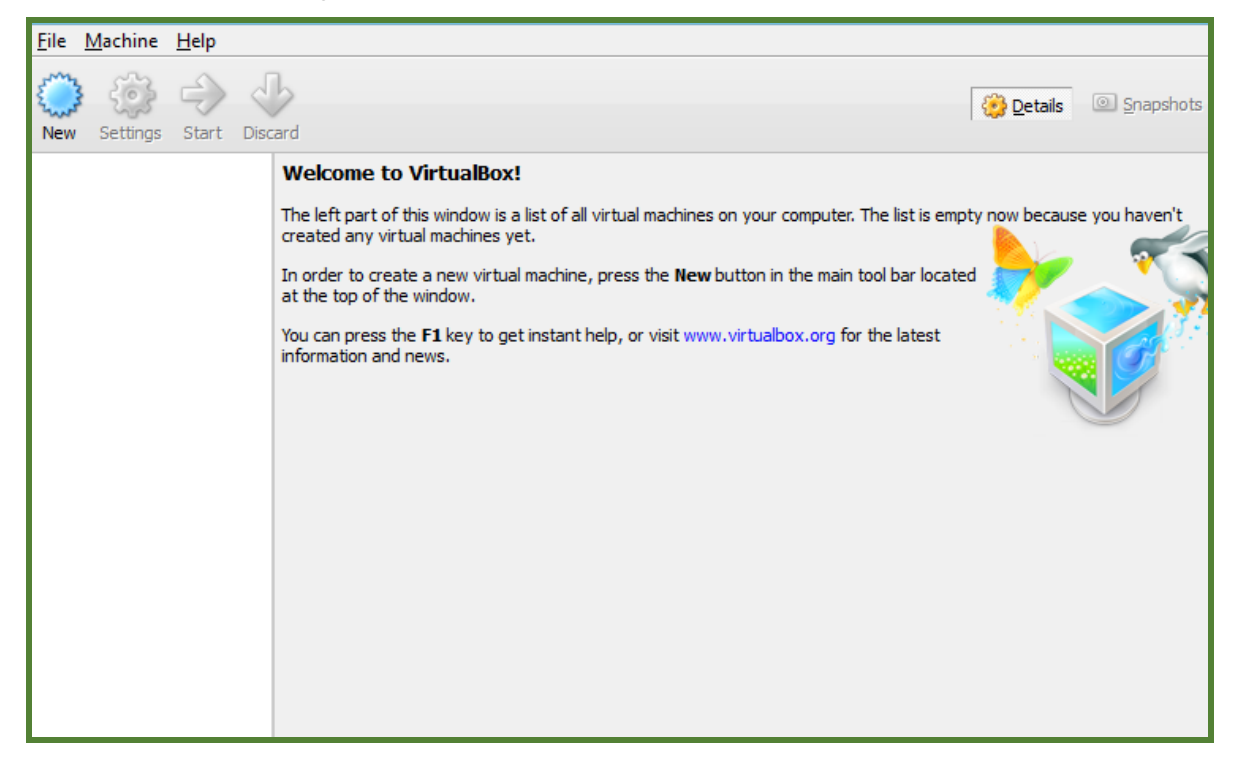

Name the virtual machine, and choose the right operation system:

| Ŵ                                                                                                    | Create Virtual Machine                                                                                                    | ? X                                          |
|----------------------------------------------------------------------------------------------------|----------------------------------------------------------------------------------------------------|----------------------------------------------|
| Image: Constraint of the second second secon | Name and operating system<br>Please choose a descriptive name for the new virtu<br>and select the type of operating system you inten<br>on it. The name you choose will be used throughou<br>to identify this machine.<br>Name:<br>Type: Microsoft Windows<br>Version: Windows 7 | ual machine<br>d to install<br>ut VirtualBox |
| Hide                                                                                                    | Description < <u>B</u> ack <u>N</u> ext >                                                                                                    | Cancel                                       |

Picture 49

Set the RAM size of virtual machine:

| Ŷ | Create Virtual Machine                                                                                                    | ?     | х  |
|---|----------------------------------------------------------------------------------------------------|-------|----|
| C | Memory size<br>Select the amount of memory (RAM) in megabytes<br>allocated to the virtual machine.<br>The recommended memory size is 512 MB.<br>4 MB 24576 MB | to be | MB |
|   | < <u>B</u> ack <u>N</u> ext >                                                                                                    | Cance |    |

Picture 50

Create hard disk for the virtual machine:

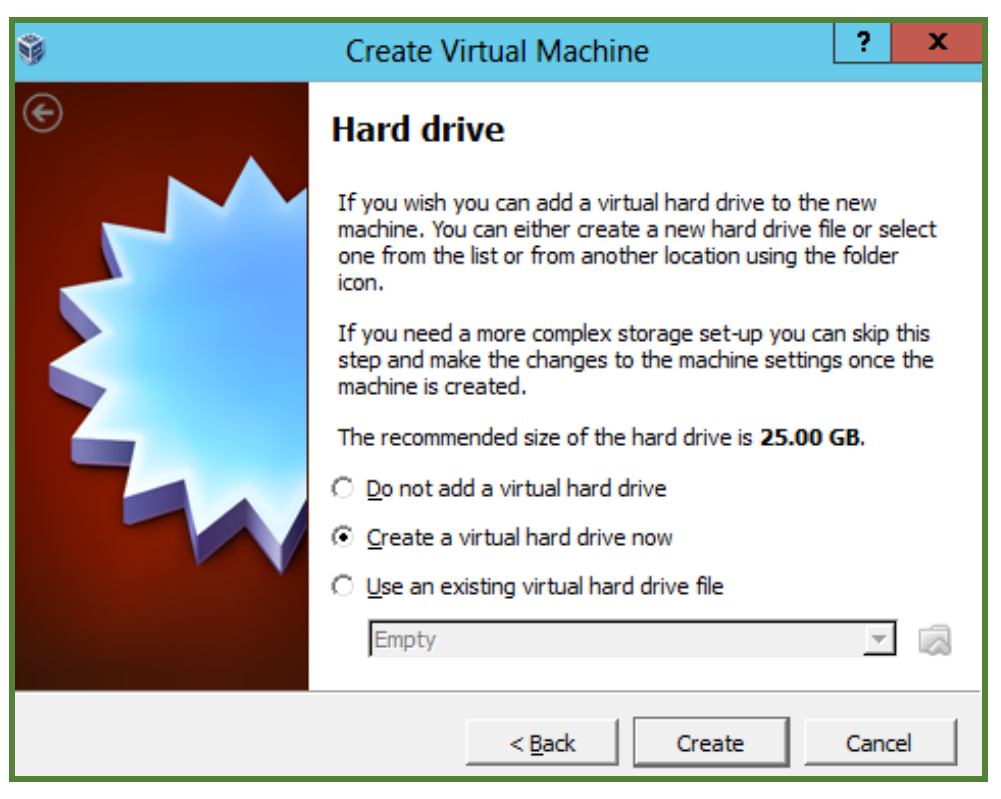

Picture 51

Choose the type of file that you would like to use for the new virtual hard drive, default "VDI" is OK:

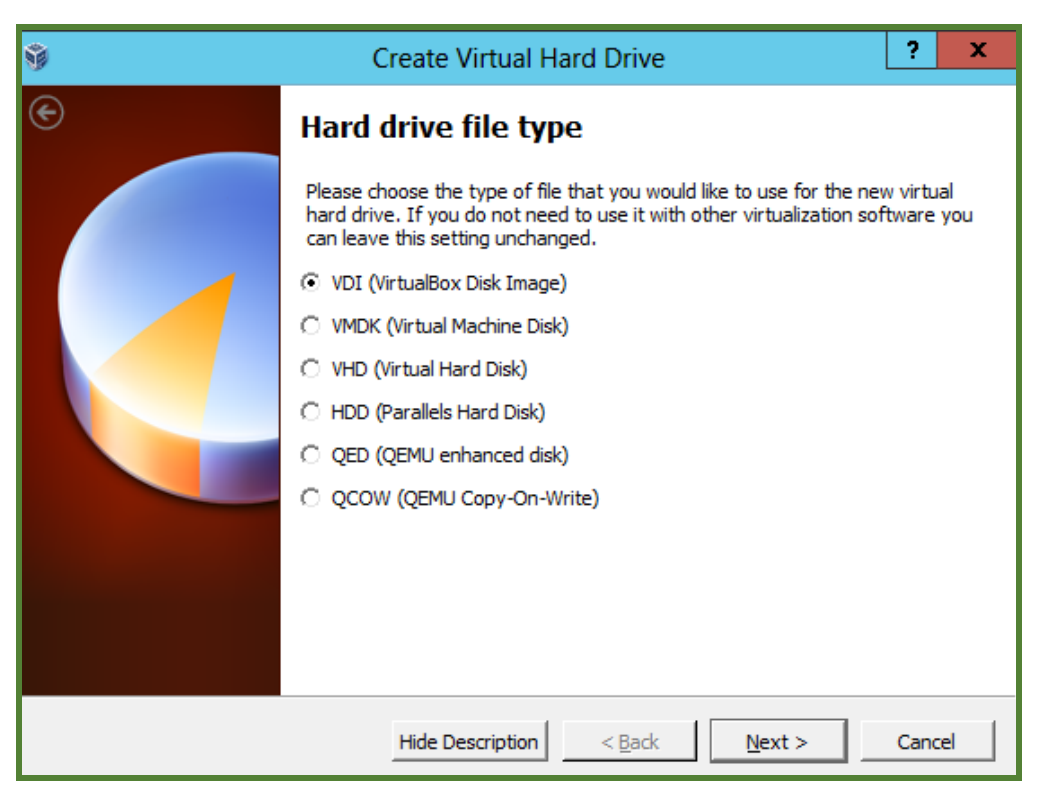

Picture 52

Select the type of virtual hard disk you want to create:

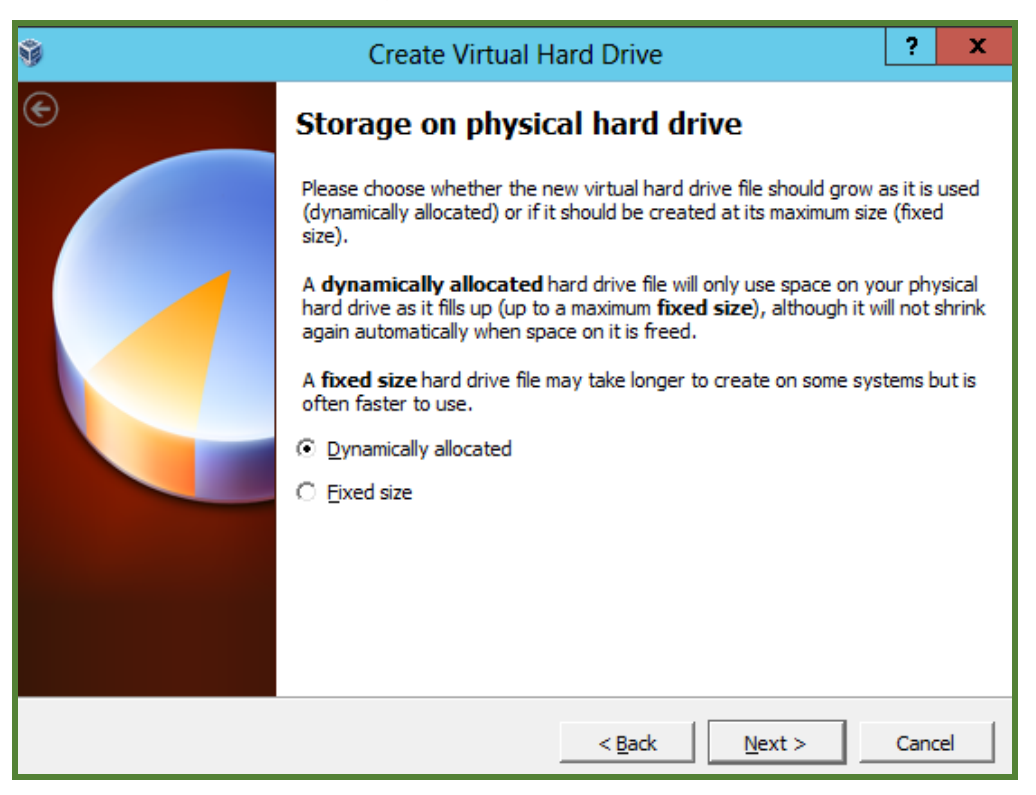

Picture 53

Set the size of hard disk. Then click "Create":

| Ŷ | Create Virtual Hard Drive                                                                                                    | ?                                   | x                |
|---|----------------------------------------------------------------------------------------------------|-------------------------------------|------------------|
|   | File location and size         Please type the name of the new virtual hard drive file into the box click on the folder icon to select a different folder to create the file         win7         Select the size of the virtual hard drive in megabytes. This size is the amount of file data that a virtual machine will be able to store of drive.         4.00 MB       2.00 TB | below<br>in.<br>ne limit<br>n the h | or<br>on<br>hard |
|   | < <u>B</u> ack Create                                                                                                    | Cano                                | el               |

Picture 54

Now, we can see a virtual machine in the list:

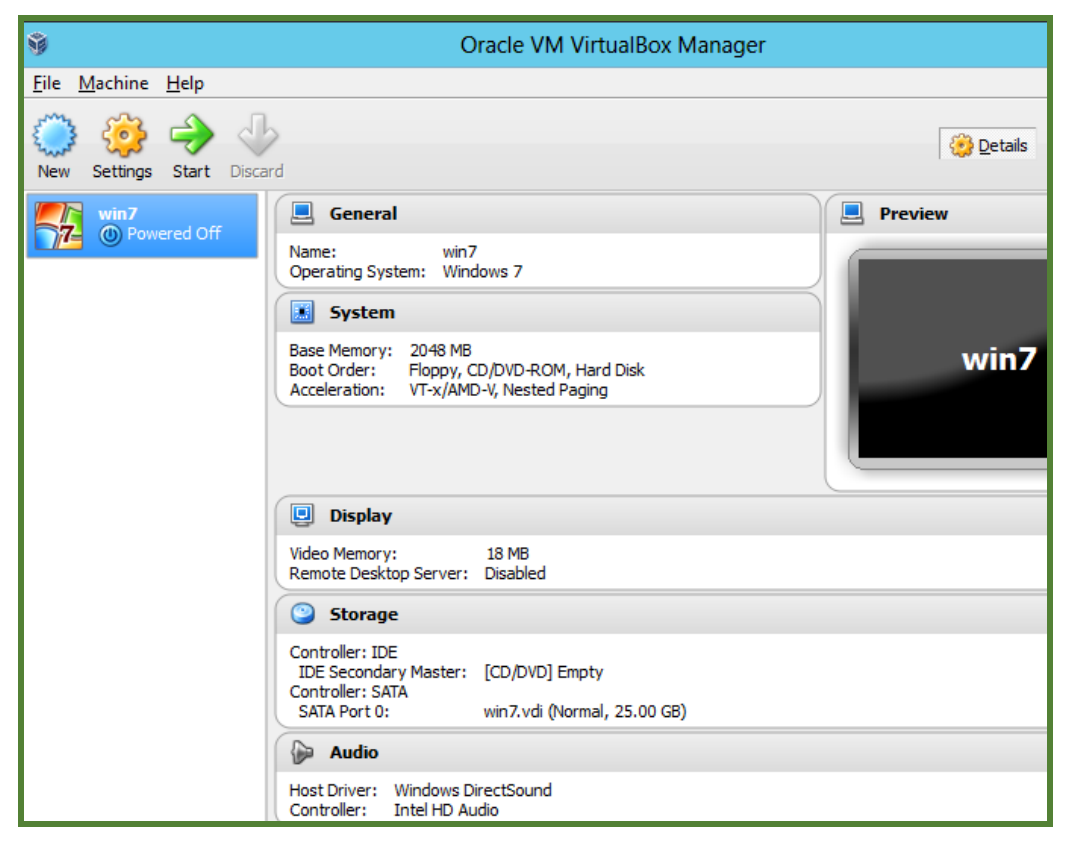

Picture 55

We need to make some changes to the settings of the virtual machine. Click "Settings":

| Ŷ                    |                           | Oracle \                 | /M VirtualBox Manager | Ŀ           |
|----------------------|---------------------------|--------------------------|-----------------------|-------------|
| File Machine Hel     | p                         |                          |                       |             |
| New Settings Sta     | art Discard               |                          |                       | 没 Details 🛛 |
| win7                 | Off General               |                          |                       | Preview     |
|                      | 🐲 Settings                | Ctrl+S                   |                       |             |
|                      | 😭 Clone                   | Ctrl+O                   |                       | $\prec$     |
|                      | 💢 Remove                  | Ctrl+R                   |                       | - 1         |
|                      | 🛃 Group                   | Ctrl+U                   | )M, Hard Disk         | win7        |
|                      | real Start                |                          | p Paging              |             |
|                      | Pause                     | Ctrl+P                   |                       |             |
|                      | Reset                     | Ctrl+T                   |                       |             |
|                      |                           | Þ                        |                       |             |
|                      | Discard saved state       | Ctrl+J                   |                       |             |
|                      | 🔄 Show Log                | Ctrl+L                   |                       |             |
|                      | ⊘ Refresh                 |                          |                       |             |
|                      | Show in Explorer          |                          | ] Empty               |             |
|                      | Create Shortcut on Deskto | ор                       | (Normal, 25.00 GB)    |             |
|                      | Sort                      |                          |                       |             |
|                      | Controller: Intel H       | ws Directsour<br>D Audio | rd .                  |             |
| Manage the virtual r | machine settings          |                          |                       |             |

Picture 56

Click "Storage" on the left, and then click "CD drive" in the "Storage Tree". In the "Attributes", choose a system ISO image, or put the system CD in CD/DVD drive and choose "Host Drive":

| ۲ |                     | win7 - Setting                                                                   | gs                                                                                           | ? X                                                |               |
|---|---------------------|----------------------------------------------------------------------------------|----------------------------------------------------------------------------------------------|----------------------------------------------------|---------------|
|   | General             | Storage                                                                          |                                                                                              |                                                    | pshots        |
|   | System<br>  Display | Storage Tree                                                                     | Attributes                                                                                   | <u>_</u>                                           |               |
|   | Storage<br>Audio    | Controller: SATA                                                                 | Choose a virtual CD/DVD disk f                                                               | ïle                                                |               |
|   | Serial Ports        | win7.vdi                                                                         | en_windows_7_ultimate_x86_dv<br>9200.16384.WIN8_RTM.120725-<br>en_windows_8_enterprise_x86_d | /d_X15- 65921.<br>1247_X64FRE_I<br>dvd. 917587 iso | iso<br>ENTERP |
|   | Shared Folders      |                                                                                  | en_windows_7_ultimate_with_s                                                                 | p1_x64_dvd_u                                       | _677332       |
|   |                     |                                                                                  |                                                                                              |                                                    |               |
|   |                     | Q 😂 🏠                                                                            |                                                                                              |                                                    |               |
|   |                     | Select a settings category from the list on the<br>item to get more information. | e left-hand side and move the mouse over a                                                   | settings                                           |               |
|   |                     |                                                                                  | OK Cancel                                                                                    | Help                                               |               |

Picture 57

Click "OK". You can see the ISO image is successfully loaded into to the CD drive:

| ۲                                                                                                    | win7 - Setting                                                                                              | gs ? X                                                                                                    |
|----------------------------------------------------------------------------------------------------|----------------------------------------------------------------------------------------------------|----------------------------------------------------------------------------------------------------|
| <ul> <li>General</li> <li>System</li> <li>Display</li> <li>Storage</li> <li>Audio</li> <li>Network</li> <li>Serial Ports</li> <li>USB</li> <li>Shared Folders</li> </ul> | Storage<br>Storage Tree<br>Controller: IDE<br>Controller: SATA<br>Source SATA<br>Source SATA<br>Source SATA | Attributes<br>CD/DVD <u>p</u> rive: IDE Secondary Master <b>C (</b> )<br><u>Live CD/DVD</u><br>Information<br>Type: Image<br>Size: 2.33 GB<br>Location: D:\ISO\ISO2\3212Win7\en_wind<br>Attached To: |
|                                                                                                    | Select a settings category from the list on the item to get more information.                               | e left-hand side and move the mouse over a settings                                                                                                    |
|                                                                                                    |                                                                                                    | OK Cancel <u>H</u> elp                                                                                                    |

Picture 58

Next step, choose "Audio", uncheck "Enable Audio". We will install Diana its own audio device, so no need to enable audio device here:

| ۹                                                                                                    | win7 - Settings ? X                                                                                                    |
|----------------------------------------------------------------------------------------------------|----------------------------------------------------------------------------------------------------|
| <ul> <li>General</li> <li>System</li> <li>Display</li> <li>Storage</li> <li>Audio</li> <li>Network</li> <li>Serial Ports</li> <li>USB</li> <li>Shared Folders</li> </ul> | Audio         Image: Enable Audio         Host Audio Driver:         Windows DirectSound         Audio Controller:         Intel HD Audio         Image: Intel HD Audio         Image: Image: Image |
|                                                                                                    | OK Cancel <u>H</u> elp                                                                                                    |

Picture 59

Then go to "Network", choose "Bridged Adapter" for the virtual machine:

| <b>9</b>                                                                                                    | win7 - Settings                                                                                                    | ?              | x  |
|----------------------------------------------------------------------------------------------------|----------------------------------------------------------------------------------------------------|----------------|----|
| <ul> <li>General</li> <li>System</li> <li>Display</li> <li>Storage</li> <li>Audio</li> <li>Network</li> <li>Serial Ports</li> <li>USB</li> <li>Shared Folders</li> </ul> | win7 - Settings         Network         Adapter 1       Adapter 2       Adapter 3       Adapter 4         Iv Enable Network Adapter         Attached to:       NAT       Ivance         Not attached       NAT         Iv Advanced       Bridged Adapter         Internal Network       Host-only Adapter/Bridged Adapter         Generic Driver       Generic Driver | 2              | ×  |
|                                                                                                    | Select a settings category from the list on the left-hand side and move the mouse over a s<br>item to get more information.                                                                                                    | ettin <u>c</u> | 75 |
|                                                                                                    | OK Cancel                                                                                                    | He             | p  |

Picture 60

And also in the "USB" option, check "Enable USB controller". Finally, click "OK" to finish:

| <b>2</b>                                                                                                    | win7 - Settings ? X                                                                                        |
|----------------------------------------------------------------------------------------------------|----------------------------------------------------------------------------------------------------|
| <ul> <li>General</li> <li>System</li> <li>Display</li> <li>Storage</li> <li>Audio</li> <li>Network</li> <li>Serial Ports</li> <li>USB</li> <li>Shared Fold</li> </ul> | USB         ✓ Enable USB Controller         ✓ Enable USB 2.0 (EH_CI) Controller         USB Device Eilters |
|                                                                                                    | OK Cancel <u>H</u> elp                                                                                     |

Picture 61

Note: You can also Enable USB 2.0 controller in order to make the VM support USB2.0 devices.

Now, we can start the virtual machine and begin the installation of operation system:

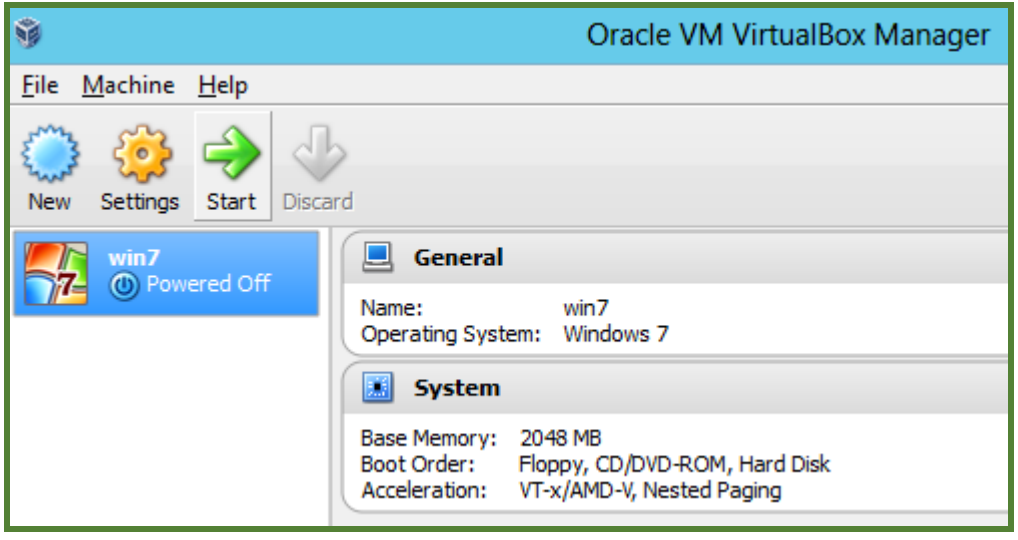

Picture 62
The installation process is just the same as you were installing it on a physical PC (Server):

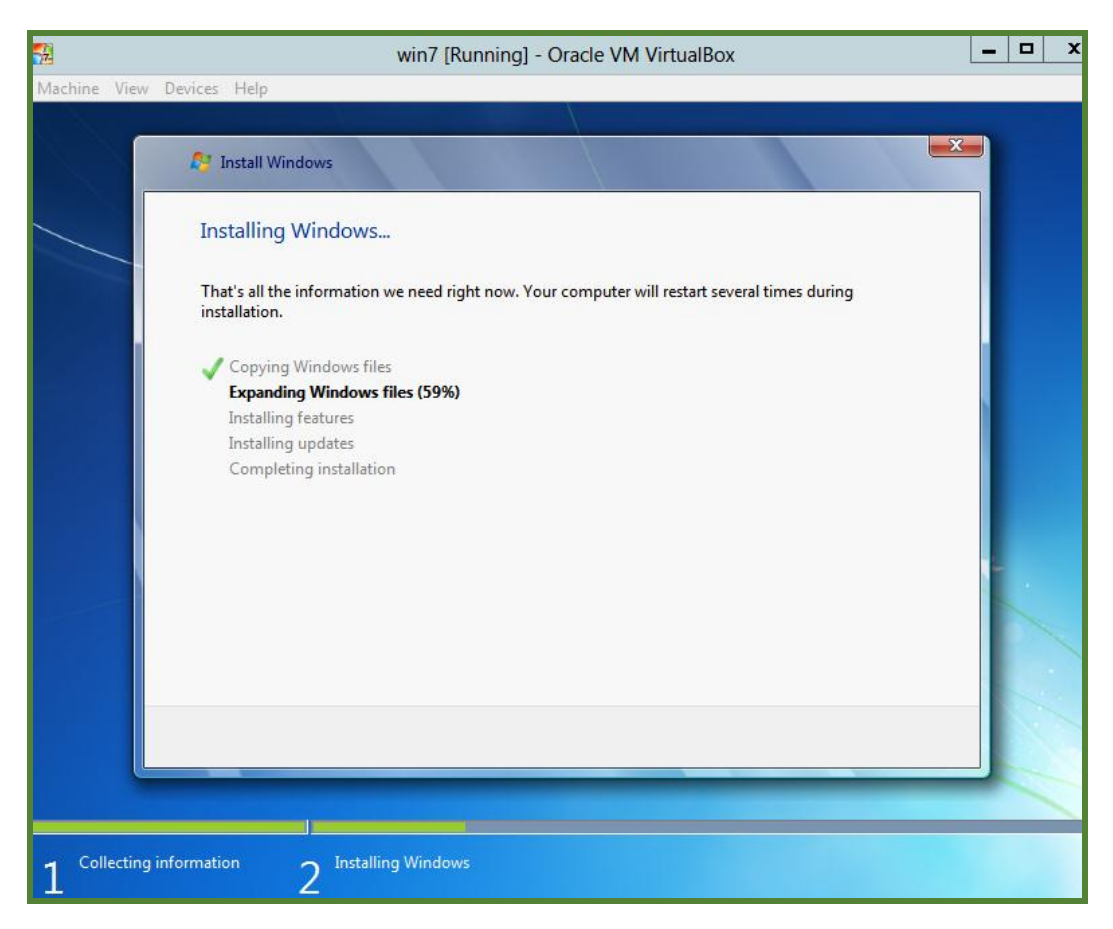

Picture 63

### 5.3 Installing Guest Additions to Virtual Machines

Guest Additions need to be installed to the virtual machine for higher performance, for example, screen resolution, shared folder.

Start the virtual machine we have just finished installing operation system. Click "Devices", and then choose "Install Guest Additions". Then the Guest Additions installation ISO image will be mounted to the CD drive of the virtual machine.

| <b>%</b>       |                           | win7 [Running] - Oracle VM VirtualBox |
|----------------|---------------------------|---------------------------------------|
| Machine View   | Devices Help              |                                       |
| <b>P</b>       | CD/DVD Devices            | •                                     |
|                | USB Devices               | •                                     |
| Recycle Bin    | Shared Clipboard          | •                                     |
| and particular | Drag'n'Drop               | ••••                                  |
|                | P Network Adapters        |                                       |
|                | Shared Folders            |                                       |
|                | 📃 Enable Remote Display   |                                       |
|                | 🥜 Install Guest Additions | Host+D                                |
|                |                           |                                       |
|                |                           |                                       |

Picture 64

Open the CD Drive of the virtual machine:

| <b>12</b>                                                                                         | win7 [Running] - Oracle VM VirtualBox                                                                                                    |     |
|---------------------------------------------------------------------------------------------------|----------------------------------------------------------------------------------------------------|-----|
| Machine View Devices H                                                                            | Help                                                                                                    |     |
| 🔾 🗸 🕌 🕨 Compute                                                                                   | er 🕨 🤟 🗸                                                                                                    | Sec |
| Organize 🔻 Eject                                                                                  | Properties System properties Uninstall or change a program >>                                                                                                    | >   |
| ★ Favorites ■ Desktop ● Downloads ● Recent Places                                                 | <ul> <li>Hard Disk Drives (1)         <ul> <li>Local Disk (C:)</li> <li>17.4 GB free of 24.8 GB</li> </ul> </li> <li>Devices with Removable Storage (1)</li> </ul> |     |
| <ul> <li>Libraries</li> <li>Documents</li> <li>Music</li> <li>Pictures</li> <li>Videos</li> </ul> | CD Drive (D:) VirtualBox Guest Additions 0 bytes free of 54.7 MB Open Open in new window Share with                                                                |     |

Picture 65

Open VBoxWindowsAdditions:

| <b>1</b>               | 🔝 win7 [Running] - Oracle VM VirtualBox |       |           |                        |            |         |
|------------------------|-----------------------------------------|-------|-----------|------------------------|------------|---------|
| Machine View Devices H | lelp                                    |       |           |                        |            |         |
|                        |                                         |       |           |                        |            |         |
| 🔾 🗢 🦁 🕨 Compute        | r 🕨 CD Drive (D:) VirtualBox Guest Addi | tions | •         | <b>- - i i j</b>       | Search (   | CD Drii |
|                        |                                         |       |           |                        |            |         |
| Organize 👻 🛅 Open      |                                         |       |           |                        |            |         |
| 🔆 Favorites            | Name                                    |       |           | Date modified          | Туре       |         |
| 🧮 Desktop              | 퉬 32Bit                                 |       |           | 2/21/2013 12:14 AM     | File folde | r       |
| 〕 Downloads            | 퉬 64Bit                                 |       |           | 2/21/2013 12:14 AM     | File folde | r       |
| 🗐 Recent Places        | 퉬 cert                                  |       |           | 2/21/2013 12:14 AM     | File folde | r       |
|                        | 퉬 OS2                                   |       |           | 2/21/2013 12:14 AM     | File folde | r       |
| 🥽 Libraries            | 🛍 AUTORUN                               |       |           | 9/13/2012 7:57 PM      | Setup Inf  | ormati  |
| Documents              | 📄 autorun.sh                            |       |           | 2/21/2013 12:08 AM     | SH File    |         |
| 🚽 Music                | 📄 runasroot.sh                          |       |           | 2/21/2013 12:08 AM     | SH File    |         |
| Pictures               | VBoxLinuxAdditions.run                  |       |           | 2/21/2013 12:13 AM     | RUN File   |         |
| 😸 Videos               | VBoxSolarisAdditions.pkg                |       |           | 2/20/2013 11:55 PM     | PKG File   |         |
|                        | 🧐 VBoxWindowsAdditions                  |       | Оре       | en                     |            | n       |
| 👰 Computer             | 🚳 VBoxWindowsAdditions-amd64            | (     | Run       | as administrator       |            | )n      |
|                        | 🍓 VBoxWindowsAdditions-x86              |       | Tro       | ubleshoot compatibilit | v          | )n      |
| 📬 Network              |                                         |       |           |                        | ,          |         |
|                        |                                         |       | Send to 🕨 |                        |            |         |
|                        |                                         |       | Сор       | у                      |            |         |
|                        |                                         |       | Crea      | ate shortcut           |            |         |
|                        |                                         |       | Pro       | perties                |            |         |

Picture 66

Click "Yes" to allow the installation:

| 🚱 User Account (     | Control                                              | <b>×</b>                                                                   |
|----------------------|------------------------------------------------------|----------------------------------------------------------------------------|
| Do you<br>change     | want to allow<br>s to this comp                      | the following program to make<br>uter?                                     |
| Ŷ                    | Program name:<br>Verified publisher:<br>File origin: | Oracle VM VirtualBox Guest Additions<br>Oracle Corporation<br>CD/DVD drive |
| Show <u>d</u> etails | ;                                                    | Yes No                                                                     |
|                      |                                                      | Change when these notifications appear                                     |

Picture 67

#### Click "Next":

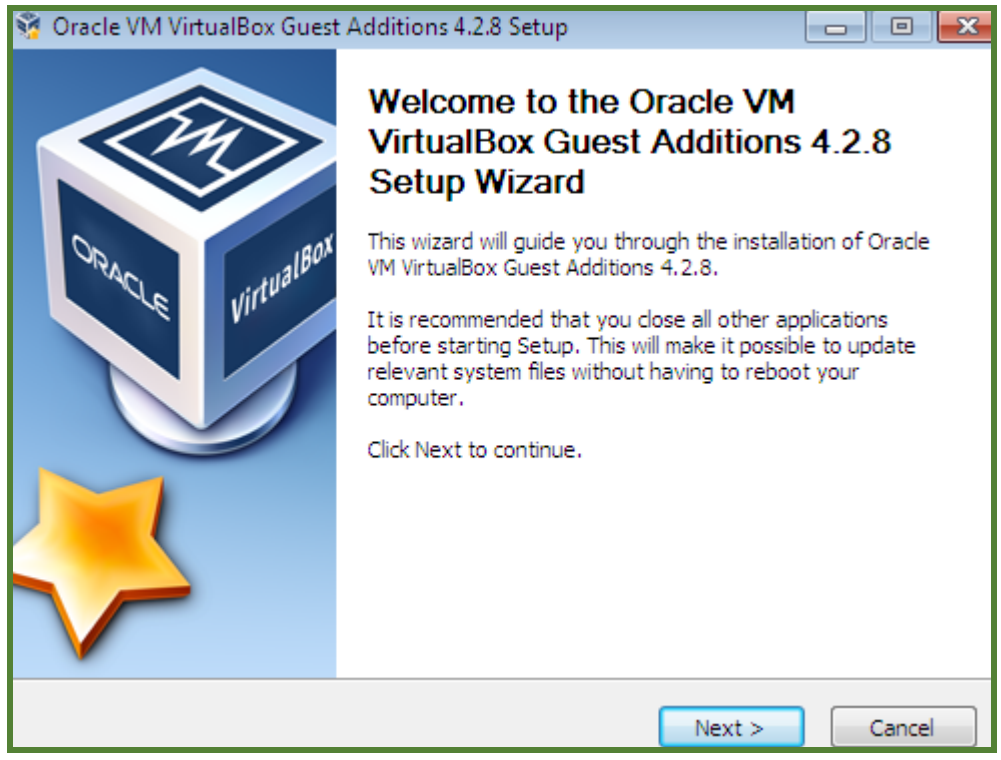

Picture 68

The default destination folder is ok. Click "Next" to continue:

| 🥸 Oracle VM VirtualBox Guest Additions 4.2.8 Setup                                                                                                    |                   |           |
|----------------------------------------------------------------------------------------------------|-------------------|-----------|
| Choose Install Location<br>Choose the folder in which to install Oracle VM VirtualBox Guest Additions 4.2.                                                             | 8.                | <b>N</b>  |
| Setup will install Oracle VM VirtualBox Guest Additions 4.2.8 in the following fo<br>a different folder, click Browse and select another folder. Click Next to continu | der. To in<br>ie. | istall in |
| Destination Folder           C:\Program Files\Orade\VirtualBox Guest Additions         Br                                                                              | owse              |           |
| Space required: 142.0KB<br>Space available: 17.4GB                                                                                                    |                   |           |
| VirtualBox Windows Additions 4,2,8                                                                                                    | Ca                | ancel     |

Picture 69

Do not check "Direct3D Support":

| 🥳 Oracle VM VirtualBox Guest /                                        | Additions 4.2.8 Setup                                                                                            |                                                                                   |  |
|-----------------------------------------------------------------------|----------------------------------------------------------------------------------------------------|-----------------------------------------------------------------------------------|--|
| Choose Components<br>Choose which features of Orac<br>install.        | Choose Components<br>Choose which features of Oracle VM VirtualBox Guest Additions 4.2.8 you want to<br>install. |                                                                                   |  |
| Check the components you war<br>install. Click Install to start the i | nt to install and uncheck the compo<br>nstallation.                                                              | onents you don't want to                                                          |  |
| Select components to install:                                         | VirtualBox Guest Addition:<br>Direct3D Support (Experir                                                          | Description<br>Position your mouse<br>over a component to<br>see its description. |  |
| Space required: 142.0KB                                               | < <u>ااا</u> ۲                                                                                                   |                                                                                   |  |
| VirtualBox Windows Additions 4.2.                                     | 8                                                                                                    | Install Cancel                                                                    |  |

Picture 70

Check "Always trust software from 'Oracle Corporation'" and click Install:

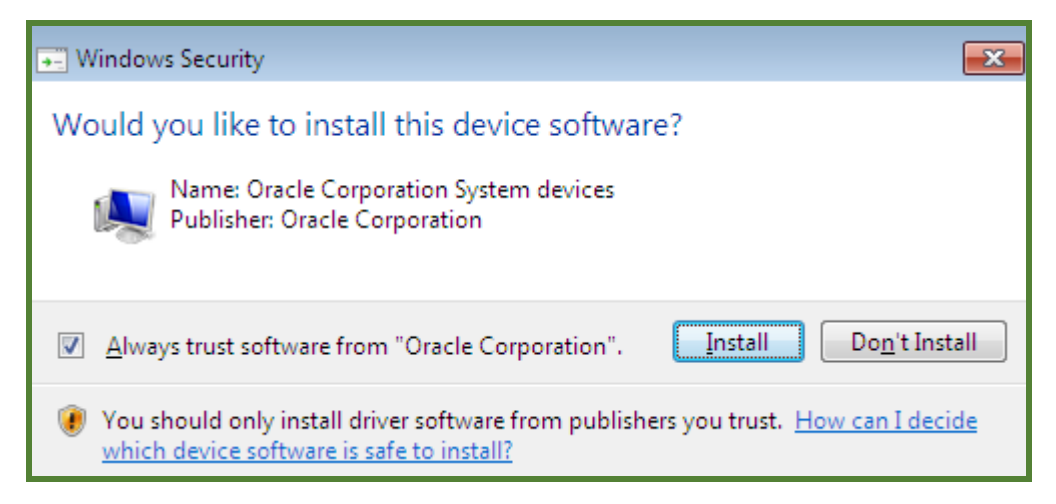

Picture 71

When the installation complete, click "Finish" to reboot the virtual machine:

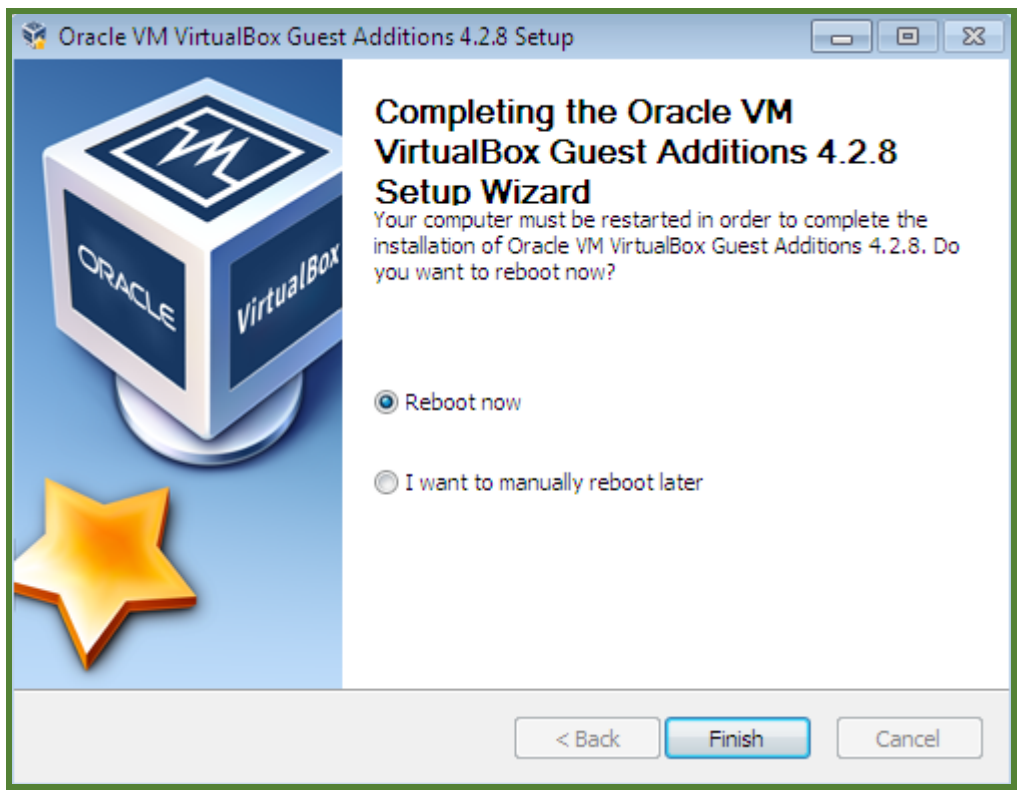

Picture 72

## 5.4 Install vPointGuest to Virtual Machine Operation System

Now, let's install vPointGuest to the virtual machine. The file is called vPointGuestInstallationPackage. Start the virtual machine and log into the system. Double click on "vPoint Guest Installation Package22.exe" (22 is the version number. Please always install the latest version) to run the installation. You can get the installation file from vPoint CD (if there is any) or download from our website. Here is the link: <a href="http://www.sundenc.com/support/download/d1/">http://www.sundenc.com/support/download/d1/</a>

The below steps are for 32bit Windows operation system:

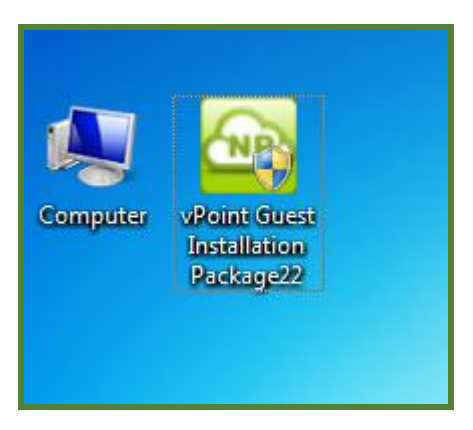

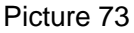

Click on "Yes" to continue if this window pops up:

| 😗 User               | r Account Control                                                                                      | <b>—</b>                                                                                 |  |
|----------------------|----------------------------------------------------------------------------------------------------|------------------------------------------------------------------------------------------|--|
| $\bigcirc$           | Do you want to allow the following program from an unknown publisher to make changes to this computer? |                                                                                          |  |
|                      | Program name:<br>Publisher:<br>File origin:                                                            | vPoint Guest Installation Package22.exe<br><b>Unknown</b><br>Hard drive on this computer |  |
| Show <u>d</u> etails |                                                                                                    | Yes <u>N</u> o                                                                           |  |
|                      |                                                                                                    | Change when these notifications appear                                                   |  |

Picture 74

### Click on "Next":

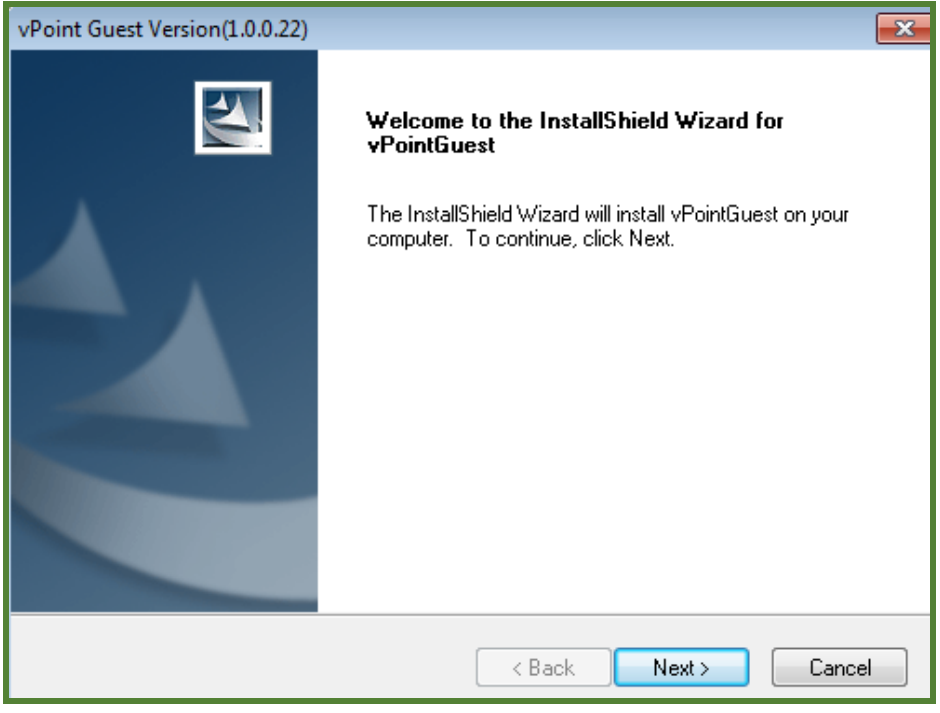

Picture 75

Choose Destination Folder. You can use default settings:

| vPoint Guest Version(1.0.0.22)                                                                       | ×               |
|----------------------------------------------------------------------------------------------------|-----------------|
| Choose Destination Location<br>Select folder where setup will install files.                         |                 |
| Setup will install vPointGuest in the following folder.                                              |                 |
| To install to this folder, click Next. To install to a different folder, click Br<br>another folder. | owse and select |
| Destination Folder<br>C:\Program Files\vPointGuest                                                   | Browse          |
| InstallShield <u>Kack</u>                                                                            | tt> Cancel      |

Picture 76

Click on "Next" to continue:

| vPoint Guest Version(1.0.0.22)                                                                                                    | <b>—</b> ×       |
|----------------------------------------------------------------------------------------------------|------------------|
| Select Program Folder<br>Please select a program folder.                                                                                                   |                  |
| Setup will add program icons to the Program Folder listed below. You may to<br>name, or select one from the existing folders list. Click Next to continue. | ype a new folder |
| Program Folder:                                                                                                    |                  |
| vPointGuest                                                                                                    |                  |
| Existing Folders:                                                                                                    |                  |
| Accessories                                                                                                    |                  |
| Administrative Tools<br>Games                                                                                                    |                  |
| Maintenance                                                                                                    |                  |
| Tablet PC                                                                                                    |                  |
|                                                                                                    |                  |
|                                                                                                    |                  |
|                                                                                                    |                  |
| InstallShield                                                                                                    |                  |
| < Back Next >                                                                                                    | Cancel           |
|                                                                                                    |                  |

Picture 77

Click "Install this driver software anyway" if this window pops up:

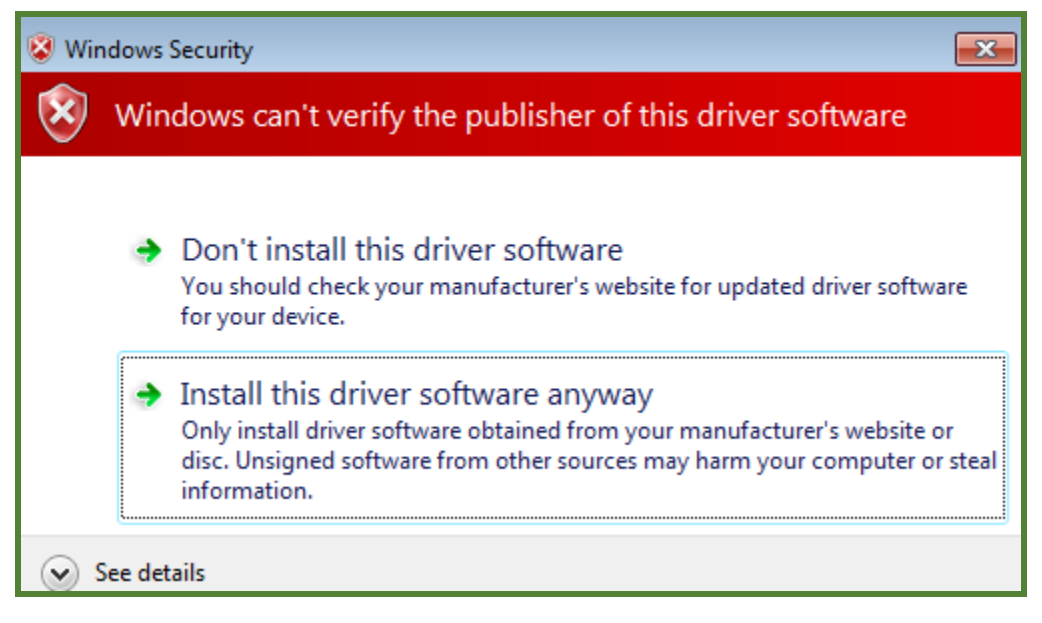

Picture 78

Click "Finish" to restart the VM:

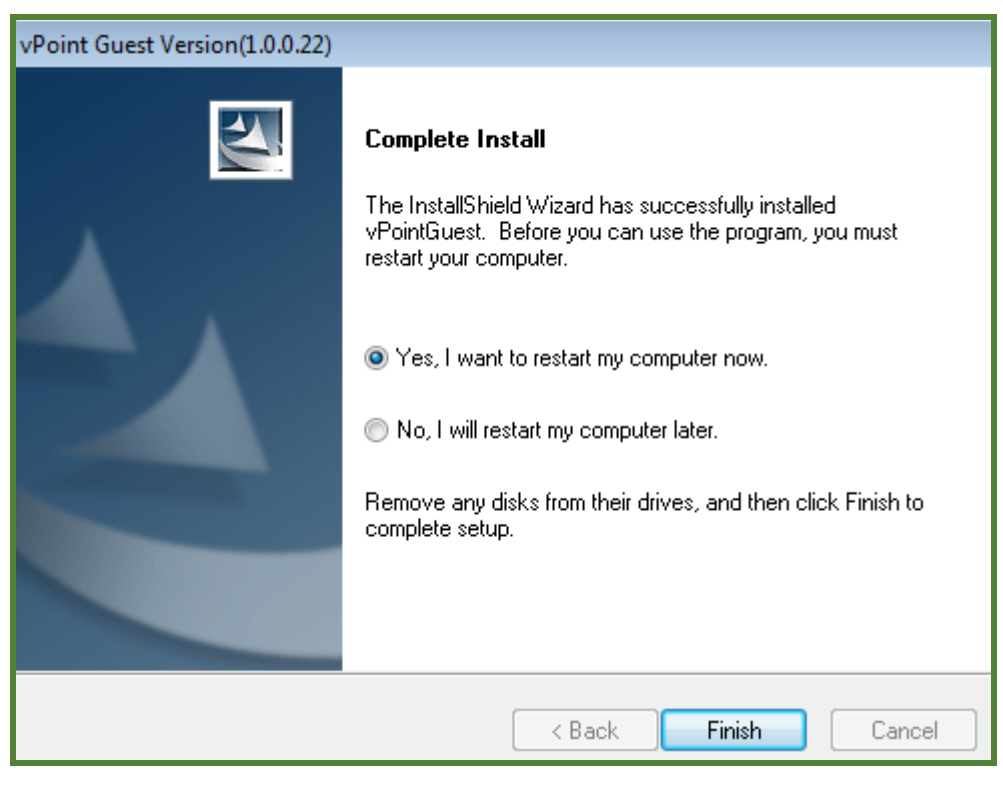

Picture 79

### The below steps are for 64bit Windows operation system

If the VM uses a 64bit version Windows OS, there are some more steps as shown below (Picture 58 to Picture 68):

After choosing the destination folder and continuing with the installation, you will see this:

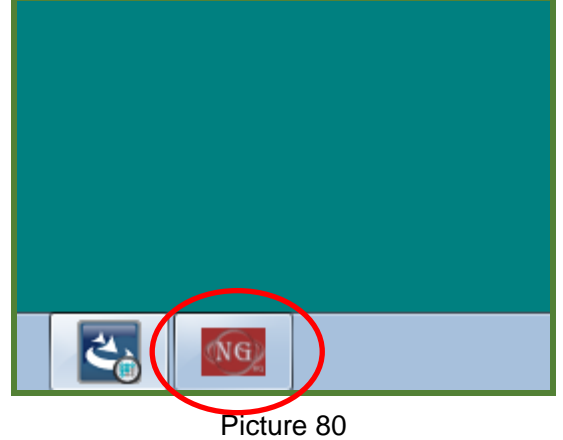

Click on the RED "NG" label to enlarge the window.

Click on "Next" to continue:

| 🧕 Driver Signature Enforcemer | it Overrider                                                                                                    | ×      |
|-------------------------------|----------------------------------------------------------------------------------------------------|--------|
| NGHQ                          | It seems that Microsoft has forgotten end users when it introduced a very restricted module of driver signature enforcement in Windows Vista and Windows 7. All drivers and system files must be digitally verified or they cannot run when using both 32-bit and 64-bit versions of Windows Vista and Windows 7. In the past, it was possible to turn that feature off in Vista, but due to new kernel security updates, it is impossible to turn if off without degrading security and stability of your operating system or putting your master boot records in risk by using other software alternatives.<br>So what is the problem with digital certificates? Well, the problem is developers have to pay Microsoft to receive verified certificates, and that makes many applications inaccessible under Windows Vista and Windows 7. However, it is still possible to turn it off by pressing the F8 function key during system boot up, but pressing F8 every time on boot up can be a serious pain in the butt. Others have found workarounds, but most of them are too risky and may trash your master boot records, at least until now thanks to our latest tool. | 4 11 2 |
|                               | < Back Next > Cancel                                                                                                    |        |

Picture 81

### Click "Yes":

| ŃG, | Softwar                                                                                                    | re License Agreement                                                                                                    | x |
|-----|----------------------------------------------------------------------------------------------------|----------------------------------------------------------------------------------------------------|---|
|     | Ð                                                                                                    | Please read the following License Agreement. Press the PAGE DOWN key to see the rest of the<br>agreement.                                                                                                    |   |
|     | The soft<br>software<br>whateve<br>a service<br>sublicen<br>attempt of<br>terminate<br>under th<br>complian | ware available from NGOHQ.com are provided "as is" with NO TECHNICAL SUPPORT. All<br>is to be used at your own risk; this site does not take any responsibility for any damage in<br>er form or context. The materials on this Website ("WEBSITE") are provided by NGOHQ.com as<br>e to its users and may be used for informational purposes only. You may not copy, modify,<br>ise, or distribute the downloaded software except as expressly provided under this License. Any<br>otherwise to copy, modify, sublicense or distribute the Program is void, and will automatically<br>e your rights under this License. However, parties who have received copies, or rights, from you<br>is License will not have their licenses terminated so long as such parties remain in full<br>nce. |   |
|     | All mater<br>circumst                                                                                       | ials available here are provided "as is" with NO TECHNICAL SUPPORT. Under no<br>ances, including negligence, shall this WEBSITE be liable for any incidental, special, indirect or<br>***                                                                                                    | , |
|     | Do you a<br>install this                                                                                    | accept all the terms of the preceding License Agreement? If you choose No, Setup will close. To<br>s product, you must accept this agreement.                                                                                                    |   |
|     | Prir                                                                                                    | nt Kack Yes No                                                                                                    |   |

Picture 82

Choose "Enable Test Mode", then click on "Next":

| Driver Signature Enforcement Overrider                 |
|--------------------------------------------------------|
| NG                                                     |
| Enable Test Mode                                       |
| C Disable Test Mode                                    |
| C Sign a System File                                   |
| C How-To-Use                                           |
| C Remove Watermarks                                    |
| C Exit                                                 |
| Next                                                   |
| HAC must be disabled in-order to use this tool = v1.3b |
| Picture 83                                             |

Click on "OK":

| Done! |                                                                                                    | × |
|-------|----------------------------------------------------------------------------------------------------|---|
| i     | Test Mode has been ENABLED. You should be able to load unverified signed drivers now. You need to restart your computer now to apply changes. |   |
|       | ОК                                                                                                    | > |

Picture 84

This time, choose "Exit", then click on "Next":

| Driver Signature Enforcement Overrider                  |
|---------------------------------------------------------|
| NG                                                      |
| C Enable Test Mode                                      |
| C Disable Test Mode                                     |
| C Sign a System File                                    |
| C How-To-Use                                            |
| C Remove Watermarks                                     |
| © Exit                                                  |
| Next                                                    |
| LIAC must be disabled in-order to use this tool = v1.3b |
| Picture 85                                              |

When this security warning pops up, choose "Install this driver software anyway":

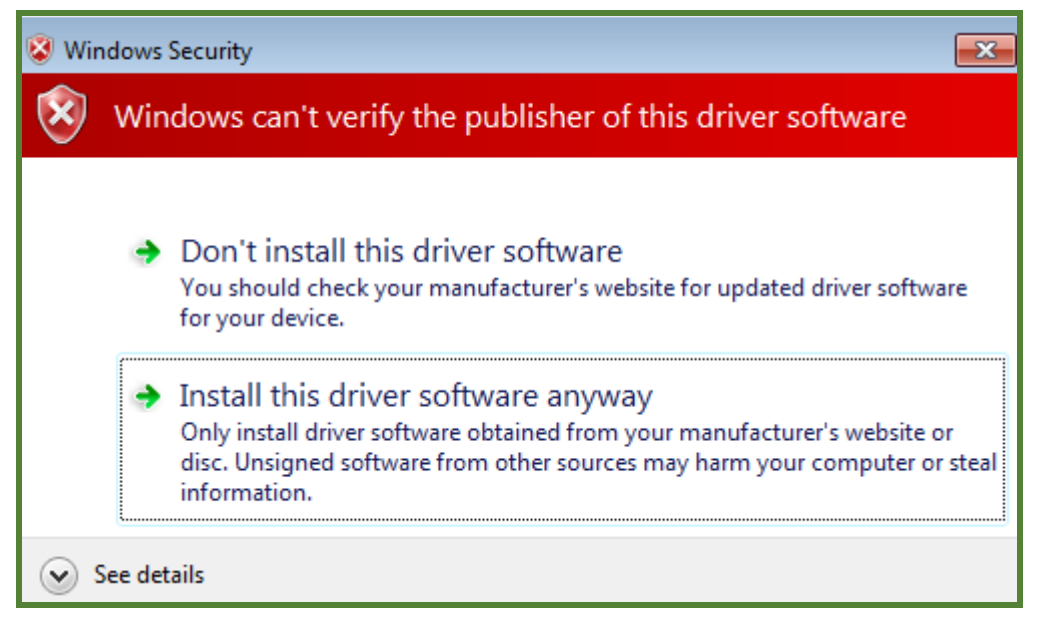

Picture 86

When this Program Compatibility Assistant pops up, click "Close":

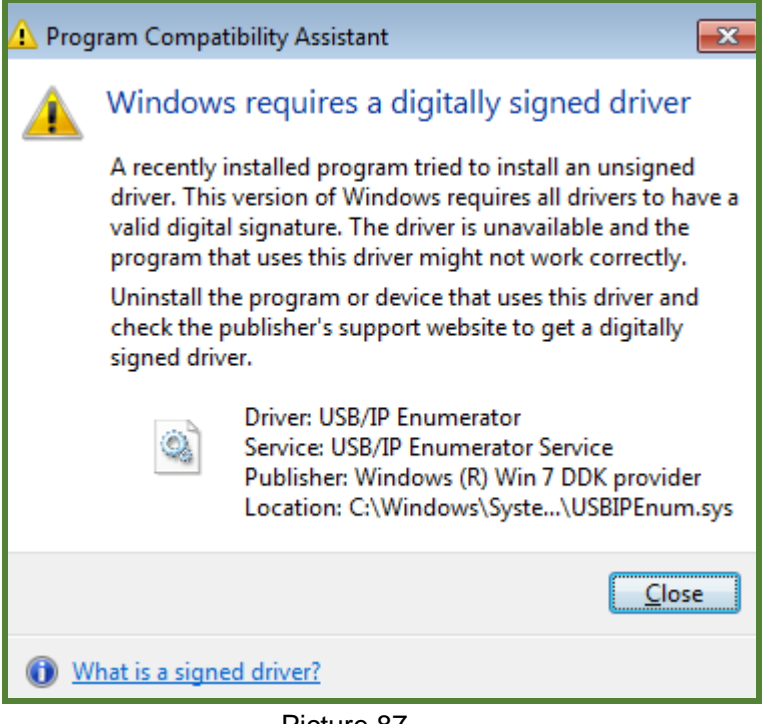

Picture 87

Type "Y" to apply the patch:

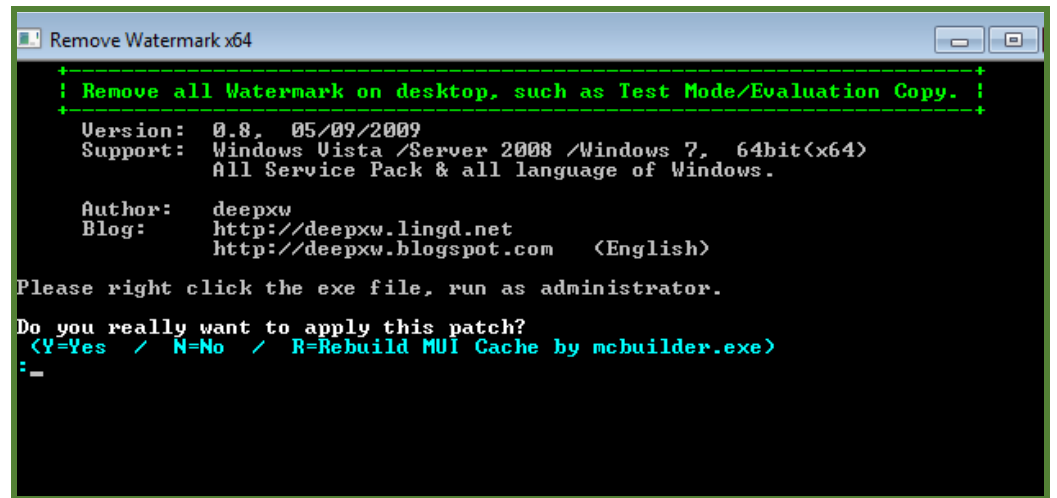

Picture 88

Press ENTER to exit:

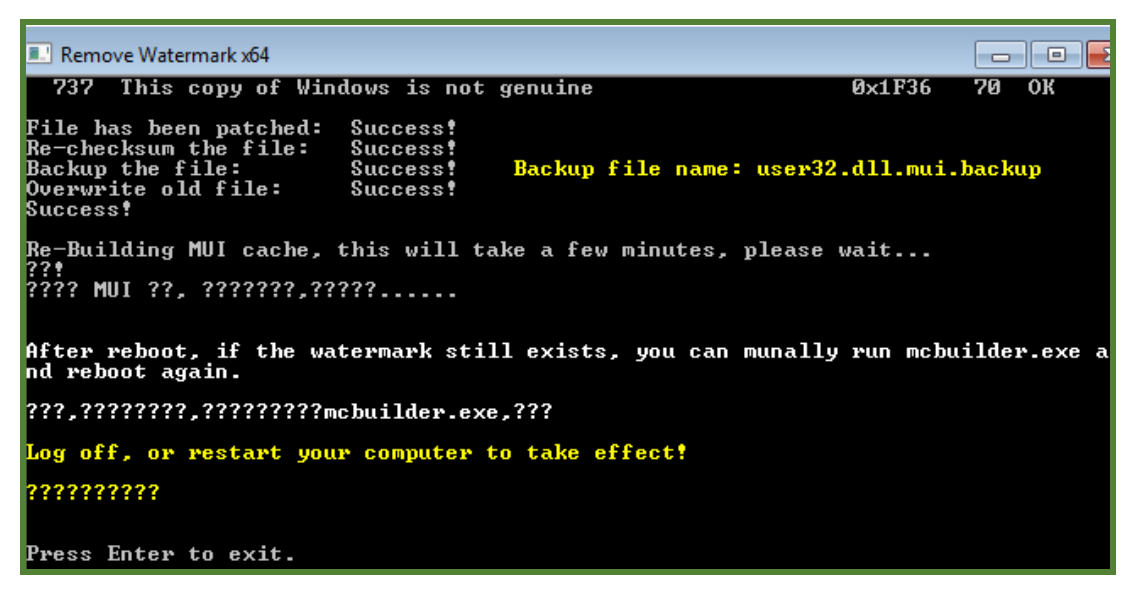

Picture 89

When installation completes, restart the VM:

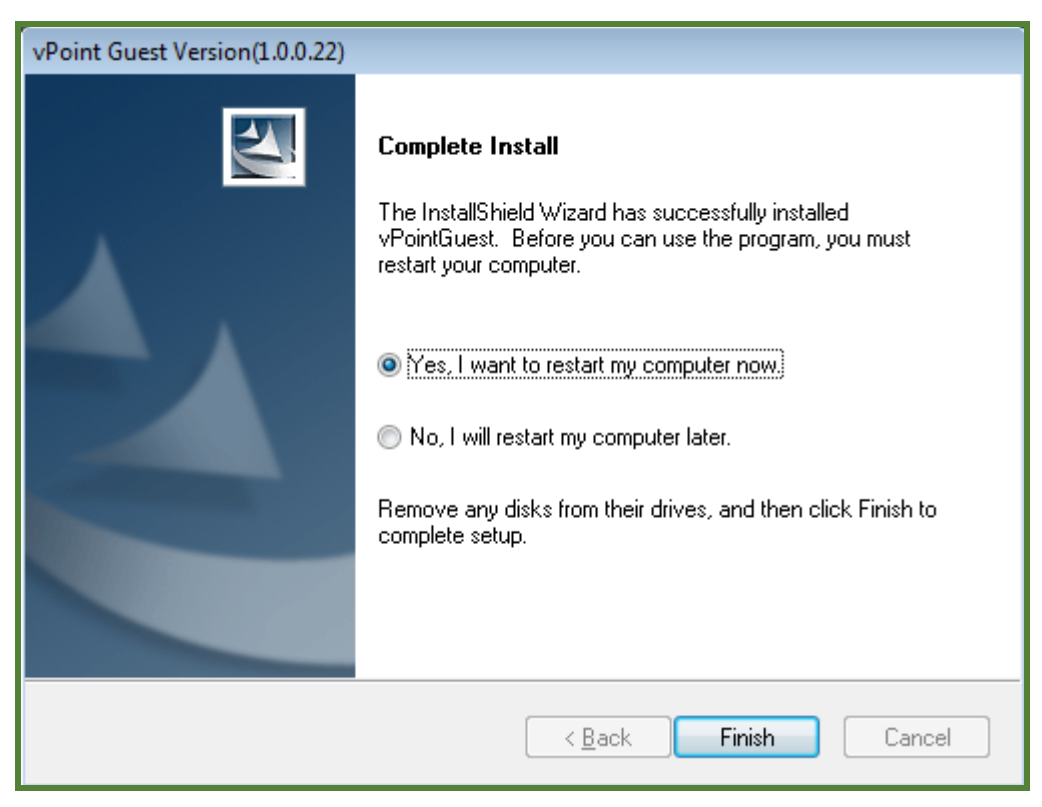

Picture 90

# 5.5 The Clone of Virtual Machines

More often, we will be using more than 1 copy of same Operation System, say Windows 7, on the Host PC (server). One quick way to have multiple copies of Windows 7 is to clone it. When you have finished installing Windows 7 and necessary configuration, we can move on to clone it.

There are two way to clone virtual machines: VirtualBox clone function or export/import

### VirtualBox Clone function

Open Oracle VM VirtualBox Manager, make sure the VM you want to clone is powered off, choose that VM, right click and choose "Clone":

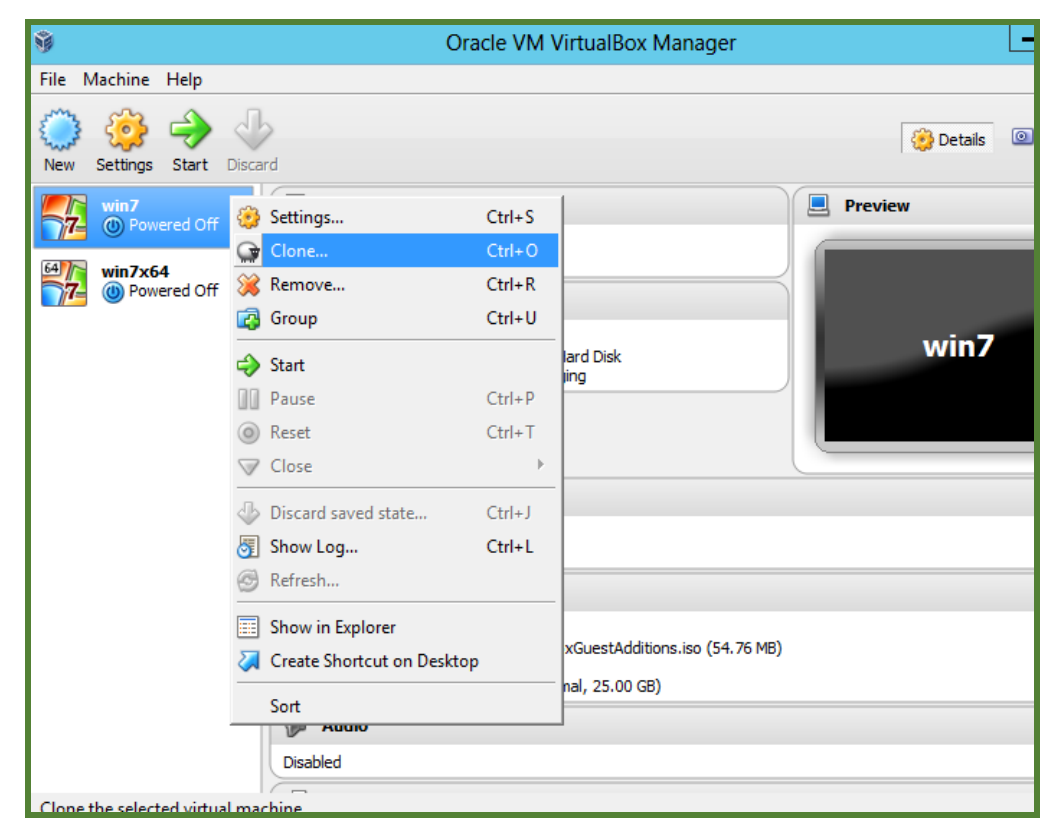

Picture 91

Input the name for the new virtual machine, and check "Reinitialize the MAC address of all network cards" to avoid the IP address conflict, then click "Next":

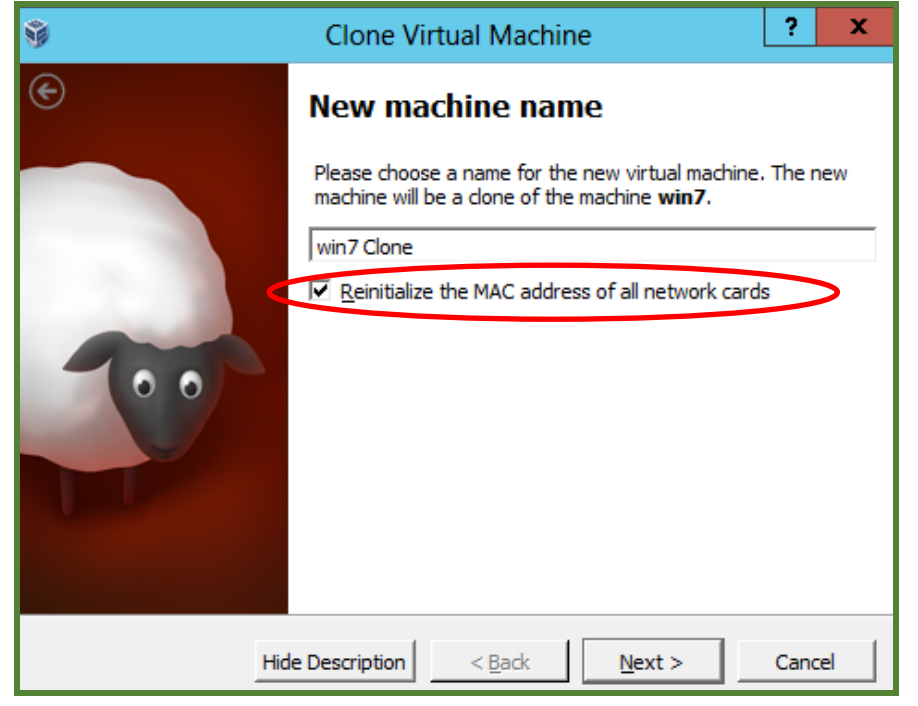

Picture 92

Choose "Full clone", and click "Clone" to start:

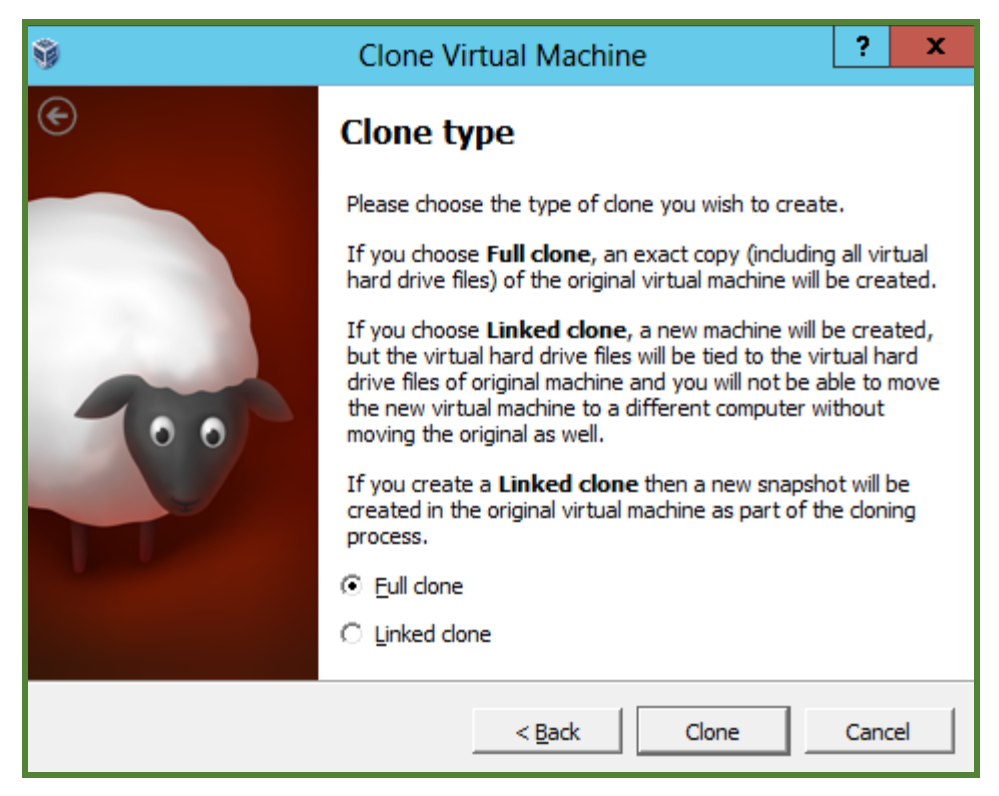

Picture 93

Clone starts:

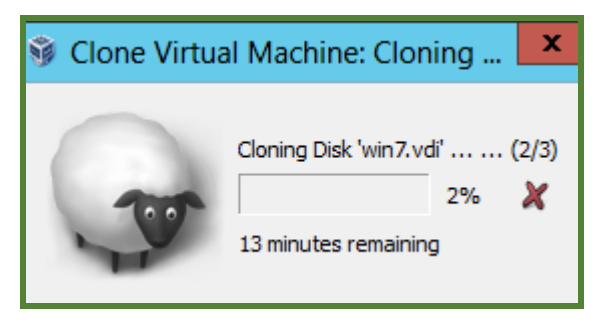

Picture 93

After the Clone finished, you can find the new virtual machine in the list:

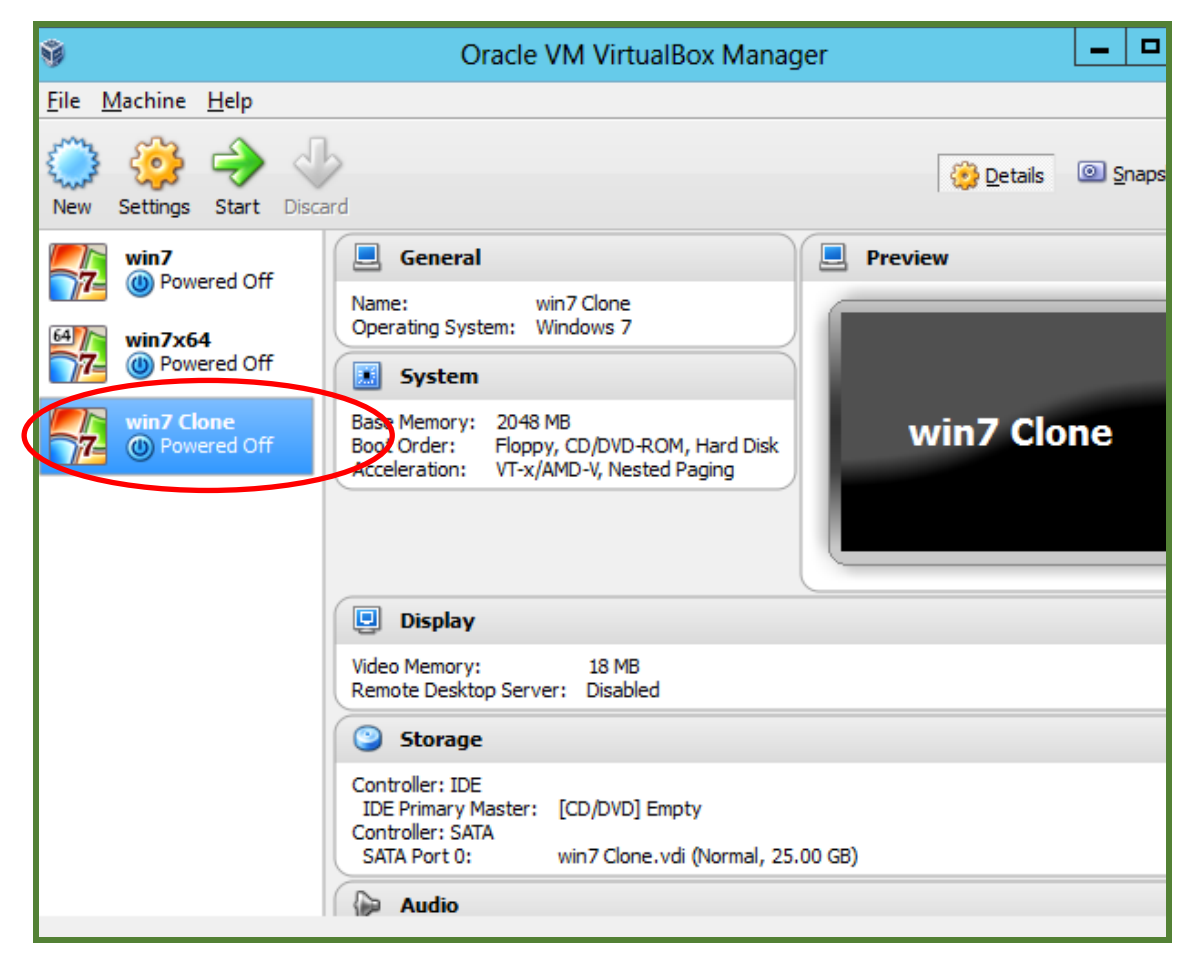

Picture 94

## VirtualBox export/import

Open Oracle VM VirtualBox Manager, make sure the VM that you want to export is powered off, click "File", and choose "Export Appliance":

| Ŷ                         |                                           | Oracle VM VirtualBox Manager                                               |                  |
|---------------------------|-------------------------------------------|----------------------------------------------------------------------------|------------------|
| File Machine Help         |                                           |                                                                            |                  |
| 🛐 Virtual Media Manager   | Ctrl+D                                    |                                                                            | _                |
| ด Import Appliance        | Ctrl+I                                    | 😔 Details                                                                  | 🔍 <u>S</u> napsh |
| Export Appliance          | Ctrl+E                                    |                                                                            |                  |
| Preferences               | Ctrl+G                                    | al Preview                                                                 |                  |
| 🤝 Exit                    | Ctrl+Q                                    | stem: Windows 7                                                            |                  |
|                           | 🔝 Syste                                   | m                                                                          | _                |
| win7 Clone<br>Powered Off | Base Memor<br>Boot Order:<br>Acceleration | y: 2048 MB<br>Floppy, CD/DVD-ROM, Hard Disk<br>: VT-x/AMD-V, Nested Paging |                  |

Picture 95

Select the virtual machines that you want to export. Picture 96:

| <b>1</b> | Export Virtual Appliance                                                                                                    | ? X       |
|----------|----------------------------------------------------------------------------------------------------|-----------|
|          | Virtual machines to export<br>Please select the virtual machines that should be added to the appli<br>can select more than one. Please note that these machines have to<br>turned off before they can be exported.<br>win7<br>win7 Clone<br>win7x64 | ance. You |
|          | Hide Description < <u>B</u> ack <u>N</u> ext >                                                                                                    | Cancel    |

Picture 96

Choose a destination folder to export the virtual machine

| Ŷ | Export Virtual Appliance                                                                                                    | ? X                 |
|---|----------------------------------------------------------------------------------------------------|---------------------|
| © | Appliance settings<br>Please choose a filename to export the OVF/OVA to.<br>If you use an <i>ova</i> extension, then all the files will be combined in<br>Virtualization Format Archive.<br>If you use an <i>ovf</i> extension, several files will be written separate<br>Other extensions are not allowed. | to one Open<br>ely. |
|   | Eile: C:\Users\Administrator\Documents\win7.ova                                                                                                    | <u>C</u> hoose      |
|   | < <u>B</u> ack <u>N</u> ext >                                                                                                    | Cancel              |

Picture 97

## Click "Export" to start:

| ŷ | Export Virtua                                                            | al Appliance                                      |                                      | ?             |
|---|--------------------------------------------------------------------------|---------------------------------------------------|--------------------------------------|---------------|
| © | Appliance setti<br>This is the descriptive in<br>You can change it by do | formation which will l<br>uble clicking on indivi | be added to the virtu<br>dual lines. | ial appliance |
|   | Description                                                              | Configuration                                     |                                      | ·             |
|   | Virtual System 1                                                         |                                                   |                                      |               |
|   | 😪 Name                                                                   | win7                                              |                                      |               |
|   | 🧼 🥥 Product                                                              |                                                   |                                      |               |
|   | Product-URL                                                              |                                                   |                                      |               |
|   | 🧼 🥥 Vendor                                                               |                                                   |                                      |               |
|   | 🥥 Vendor-URL                                                             |                                                   |                                      | -             |
|   | 🦳 🥥 Version                                                              |                                                   |                                      |               |
|   | Description                                                              |                                                   |                                      | -             |
|   | Restore Default                                                          | s < <u>B</u> ack                                  | Export                               | Cancel        |

Picture 98

Exporting:

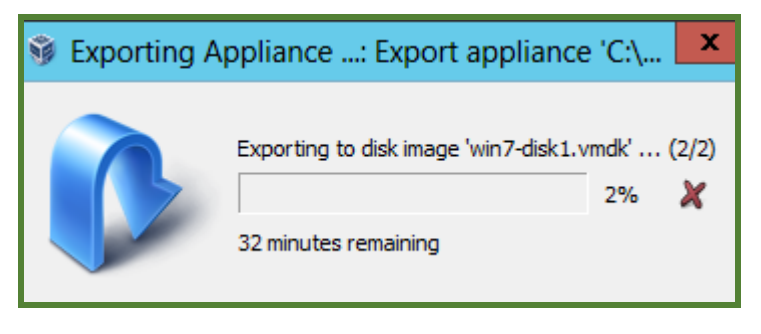

Picture 99

After the exporting finished, we can find a win7.ova file in

C:\Users\Administrator\Documents. That is the Virtual Machine we have exported:

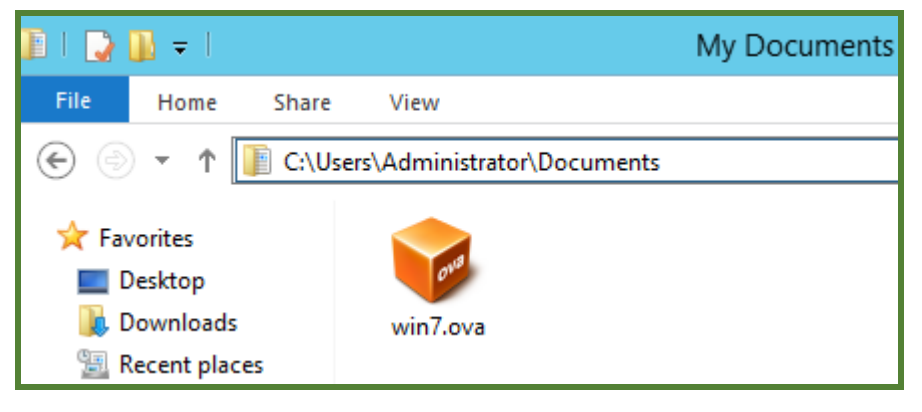

Picture 100

Now we can use the ova file to import virtual machine. Open VirtualBox Manager, click "File" and choose "Import Appliance":

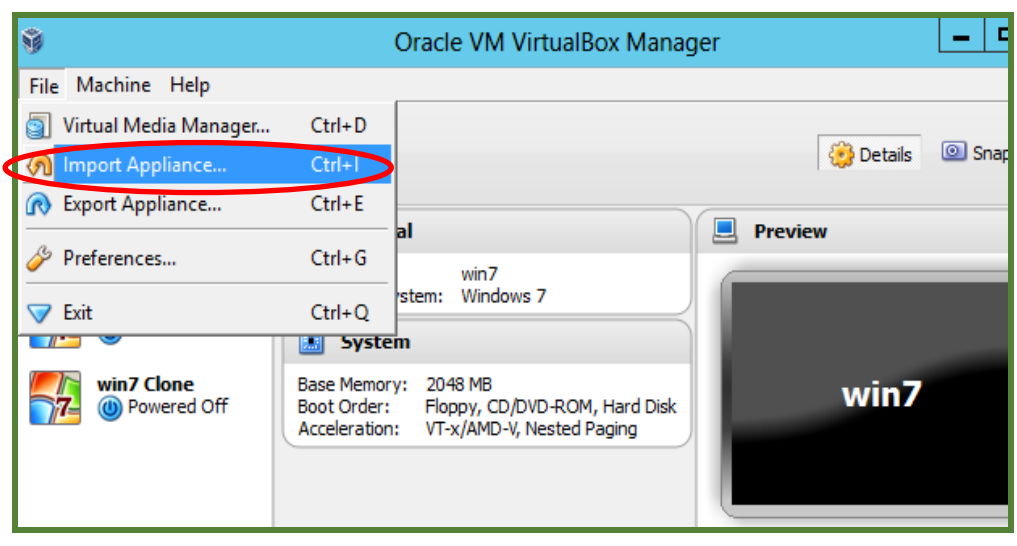

Picture 101

Click "Open appliance":

| Ŷ | Import Virtual Applicance                                                                                                    | ?              | x  |
|---|----------------------------------------------------------------------------------------------------|----------------|----|
|   | Appliance to import<br>VirtualBox currently supports importing appliances saved in the O<br>Virtualization Format (OVF). To continue, select the file to import<br>Open appliance | Dpen<br>Below. |    |
|   | Hide Description         < Back                                                                                                    | Cance          | el |

Picture 102

Browse the folder that we have export the ova file to, select win7.ova and click "Open":

| <u>9</u>                                                                                                    | Select an appliance          | e to import | t                               | x |
|----------------------------------------------------------------------------------------------------|------------------------------|-------------|---------------------------------|---|
| (a)                                                                                                    | Libraries > Documents >      | ~ ¢         | Search Documents                | Q |
| Organize 👻 New fo                                                                                                    | lder                         |             | ₩ <b>▼</b>                      | 0 |
| <ul> <li>★ Favorites</li> <li>■ Desktop</li> <li>▶ Downloads</li> <li>▶ Recent places</li> <li>▶ Libraries</li> <li>▶ Documents</li> <li>▶ Music</li> <li>■ Pictures</li> <li>₩ Videos</li> </ul> | <ul> <li>win7.ova</li> </ul> |             |                                 |   |
| F                                                                                                    | ile <u>n</u> ame: win7.ova   | ~           | Open Virtualization Format (*.o | ~ |
|                                                                                                    |                              |             | Open Cancel                     |   |

Picture 103

After select the ova file, click "Next":

| Ŷ | Import Virtual Applicance                                                                                                    | ? X                             |
|---|----------------------------------------------------------------------------------------------------|---------------------------------|
|   | Appliance to import<br>VirtualBox currently supports importing appliances saved in the<br>Virtualization Format (OVF). To continue, select the file to imp<br>Open appliance C:\Users\Administrator\Documents\win7 | ie Open<br>iort below.<br>'.ova |
|   | Hide Description < Back Next >                                                                                                    | Cancel                          |

#### Picture 104

In the Appliance settings, check the "Reinitialize the MAC address of all network cards" to avoid the IP address conflict. You can also make change to other settings of virtual machine like Name, CPU, etc. click "Import" to start importing:

| Ŷ                                                                                                    | Import Virtual Applica                                                                                                    | nce ? X                                                                                                    |
|----------------------------------------------------------------------------------------------------|----------------------------------------------------------------------------------------------------|----------------------------------------------------------------------------------------------------|
| e contraction of the second second se | Appliance settings<br>These are the virtual machines conta<br>settings of the imported VirtualBox m<br>properties shown by double-clicking of<br>check boxes below. | ined in the appliance and the suggested<br>lachines. You can change many of the<br>on the items and disable others using the |
|                                                                                                    | Description                                                                                                    | Configuration 🔺                                                                                                    |
|                                                                                                    | Virtual System 1                                                                                                    |                                                                                                    |
|                                                                                                    | 😪 🛞 Name                                                                                                    | win7_1                                                                                                    |
|                                                                                                    | 🐨 🚯 Guest OS Type                                                                                                    | 🛃 Windows 7                                                                                                    |
|                                                                                                    | CPU                                                                                                    | 1                                                                                                    |
|                                                                                                    | RAM                                                                                                    | 2048 MB                                                                                                    |
|                                                                                                    | 💿 DVD                                                                                                    |                                                                                                    |
|                                                                                                    | 🧳 USB Controller                                                                                                    | ✓ –                                                                                                    |
| ¢                                                                                                    | Reinitialize the MAC address of all                                                                                                    | network cards                                                                                                    |
|                                                                                                    | Restore Defaults < Ba                                                                                                    | ack Import Cancel                                                                                                    |

Picture 105

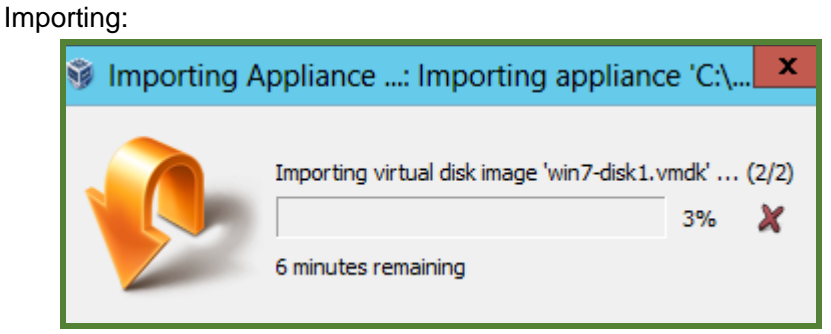

Picture 106

When the importing finished, we can find the new virtual machine "win7\_1" in the list:

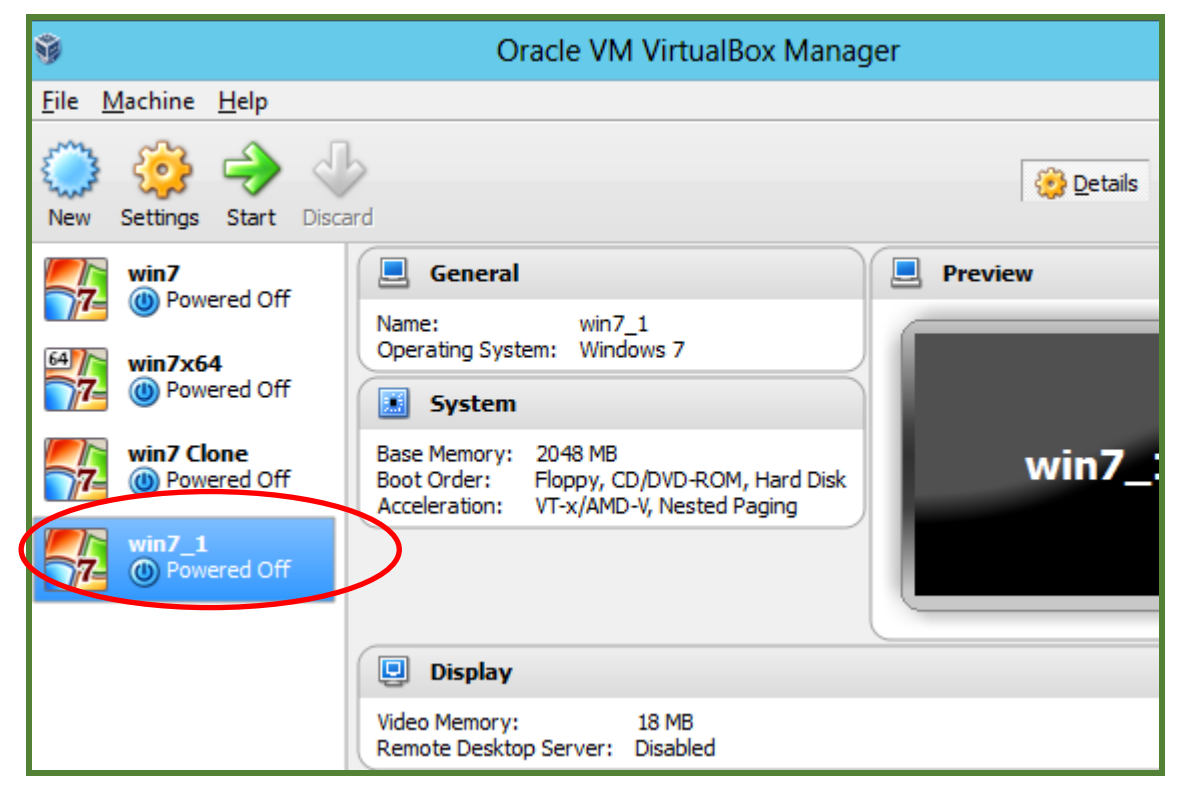

Picture 107

# 5.6 Add more virtual hard drives to virtual machine

In production environment, we may need more storage space (more often hard drives) to store user data. In the previous steps, we have set up one virtual hard drive for the virtual machine, which has been used by the operation system (drive C). So, adding more storage space means we need to add at least one more virtual hard drive to this virtual machine so that we can have storage space for user data. To store user data in a different virtual hard drive instead of drive C is also a safety measure to protect the user data from damages as caused by system failure or a snapshot restoring operation.

Click on the virtual machine for which you are going to add virtual hard drive, then "Settings",

| ٨ |                                                                                                    | win7 - Settings                                                                                                    | ?       | )    | c |
|---|----------------------------------------------------------------------------------------------------|----------------------------------------------------------------------------------------------------|---------|------|---|
|   | General<br>System<br>Display<br>Storage<br>Audio<br>Network<br>Serial Ports<br>USB<br>Shared Folders | Storage         Storage Tree         Controller: IDE         Empty         Controller: SATA         Port Count:         1         Win7.vdi         Add Hard Disk |         |      | • |
|   |                                                                                                    | )<br>(2) (2) (2) (2) (2) (2) (2) (2) (2) (2)                                                                                                    |         |      |   |
|   |                                                                                                    | Contains all storage controllers for this machine and the virtual images and host drives them.                                                                   | attache | d to |   |
|   |                                                                                                    | OK Cancel                                                                                                    | H       | elp  |   |

"Storage", "Controller: SATA", click " 😫 " to add hard disk:

Picture 108

Choose "Create new disk":

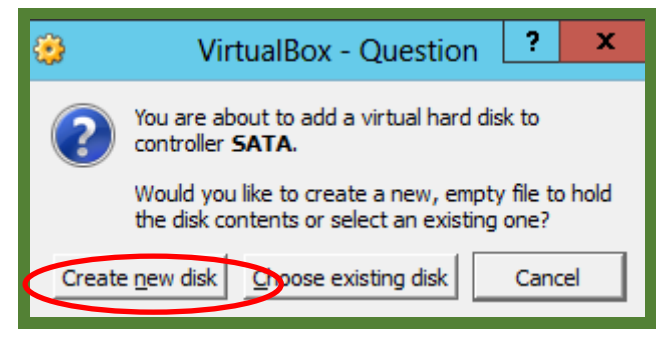

Picture 109

Choose the type of the new virtual hard drive. The default VDI is OK:

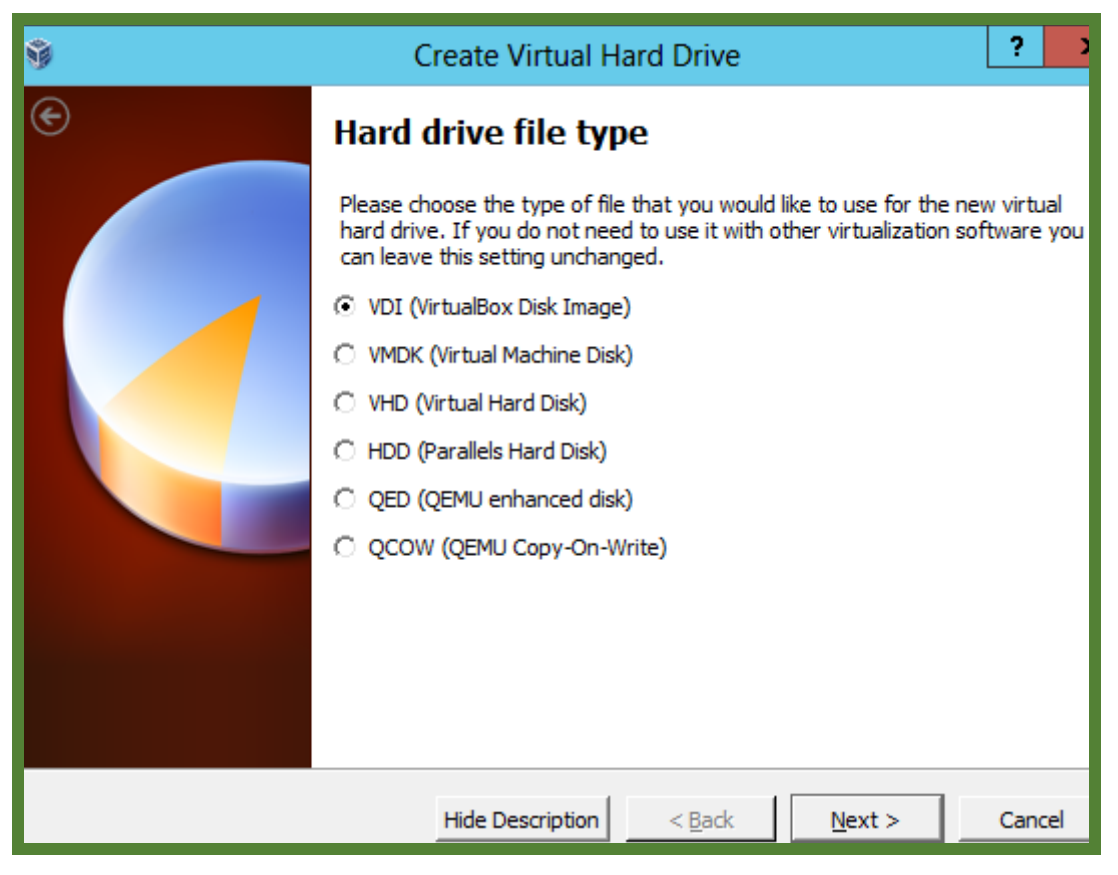

Picture 110

Select the type of virtual hard disk you want to create:

| Ŷ | Create Virtual Hard Drive                                                                                                    | ? >                                                                         | c       |
|---|----------------------------------------------------------------------------------------------------|-----------------------------------------------------------------------------|---------|
| e | Storage on physical hard drive                                                                                                    |                                                                             |         |
|   | Please choose whether the new virtual hard drive file should grow (dynamically allocated) or if it should be created at its maximum size size).<br>A <b>dynamically allocated</b> hard drive file will only use space on you hard drive as it fills up (up to a maximum <b>fixed size</b> ), although it wagain automatically when space on it is freed.<br>A <b>fixed size</b> hard drive file may take longer to create on some syster of the start to use. | as it is used<br>e (fixed<br>our physical<br>vill not shrini<br>tems but is | <br>  k |
|   | © Eixed size                                                                                                    |                                                                             |         |
|   | < <u>B</u> ack <u>N</u> ext >                                                                                                    | Cancel                                                                      |         |

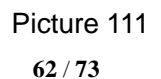

Set the size of hard disk. Then click "Create":

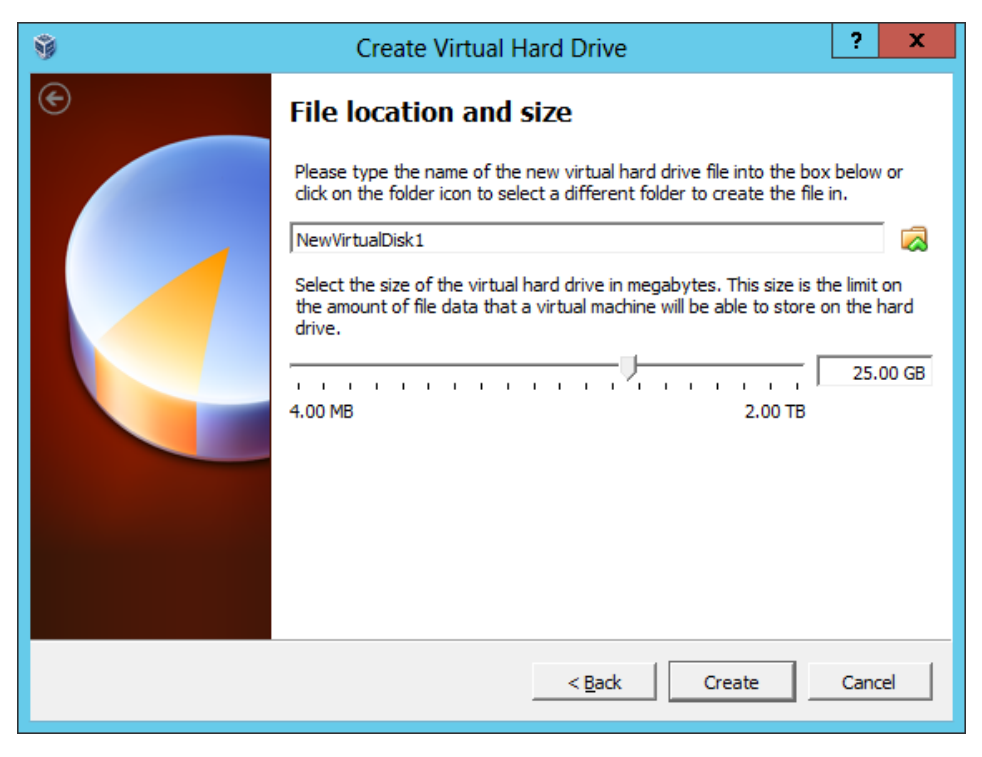

Picture 112

When it is done, you can see a new hard drive is attached to the SATA Controller. Click "OK" to close this window:

| ۵                                                                                                    | win7 - Setting                                                                                                    | gs                                           |                                                                    | ?         | x |
|----------------------------------------------------------------------------------------------------|----------------------------------------------------------------------------------------------------|----------------------------------------------|--------------------------------------------------------------------|-----------|---|
| <ul> <li>General</li> <li>System</li> <li>Display</li> <li>Storage</li> <li>Audio</li> <li>Network</li> <li>Serial Ports</li> <li>USB</li> <li>Shared Folders</li> </ul> | Storage Tree         Storage Tree         Controller: IDE         Image: Controller: SATA         Image: Win 7 wdi         Image: Win 7 wdi         Image: Wdin 7 wdi     < | Attributes<br><u>N</u> ame:<br><u>T</u> ype: | IDE<br>PIIX4<br>✓ Use host I/O cache<br>de and move the mouse over | a setting |   |
|                                                                                                    |                                                                                                    |                                              | OK Cancel                                                          | Hel       | p |

Picture 113

After all these have been done, we still need to log on to the virtual machine to activate the newly added virtual hard drive.

Start the virtual machine with newly added virtual hard drive. Click "Start", "Control Panel", "Administrative tools", then "Computer management":

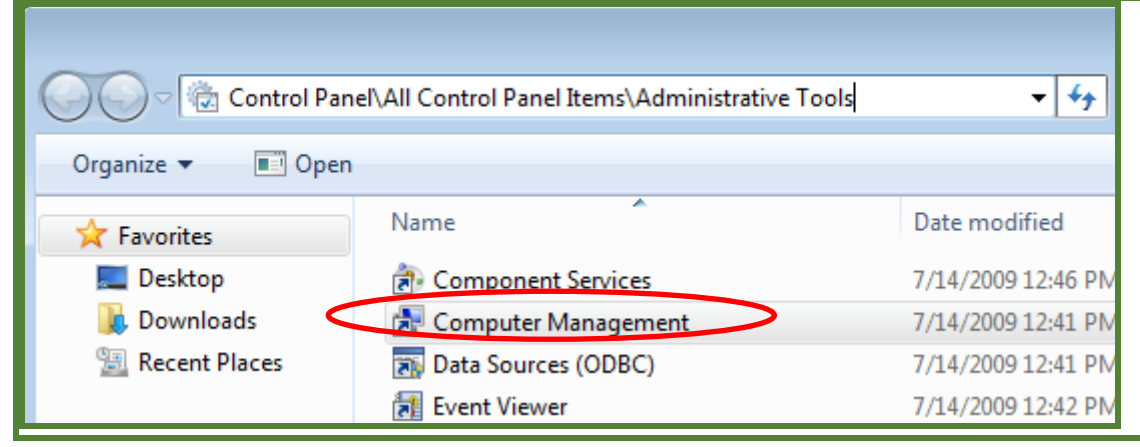

Picture 114

In the popup window, choose "Disk Management":

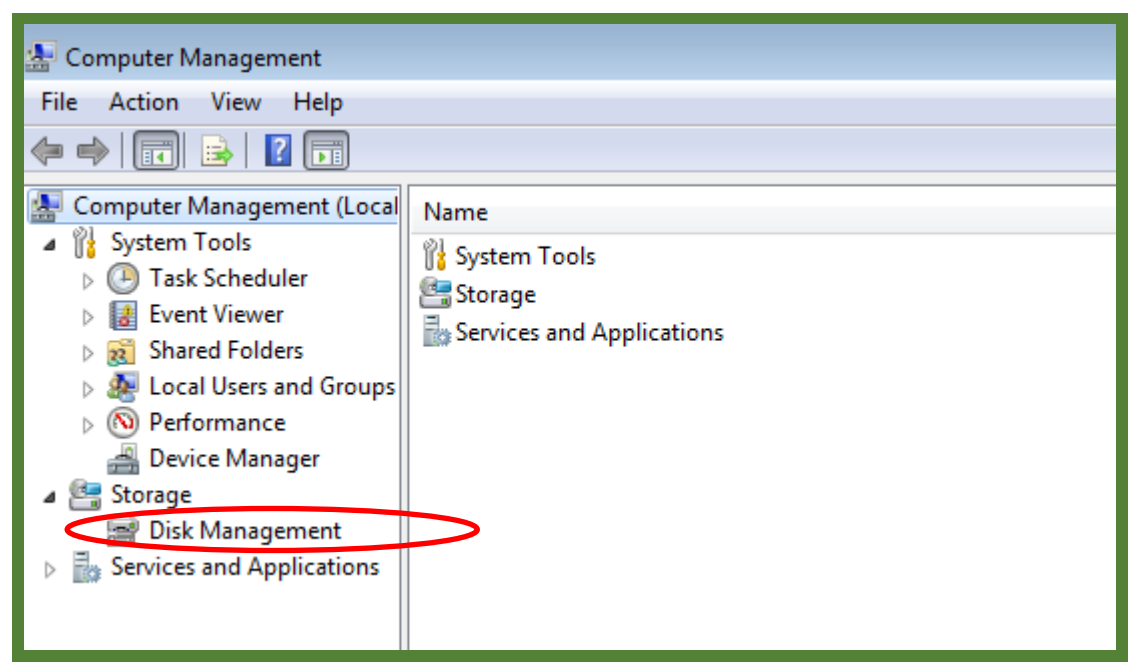

Picture 115

A window called "Initialize Disk" will pop up. Click "OK". A new disk "Disk 1" will appear in the drive list. The status is "Unallocated":

| Initialize Disk                                                                                                    |
|----------------------------------------------------------------------------------------------------|
| You must initialize a disk before Logical Disk Manager can access it.                                                                                                    |
| Select disks:                                                                                                    |
|                                                                                                    |
|                                                                                                    |
| Line the following and the other selected distant                                                                                                    |
| Ose the following partition style for the selected disks:     OMBR (Master Boot Record)                                                                                           |
| © <u>G</u> PT (GUID Partition Table)                                                                                                    |
| Note: The GPT partition style is not recognized by all previous versions of<br>Windows. It is recommended for disks larger than 2TB, or disks used on<br>Itanium-based computers. |
| OK Cancel                                                                                                    |
|                                                                                                    |

Picture 116

Right Click the Unallocated Disk and choose "New Simple Volume":

| 捿 Computer Management       |                 |                                        |            |                       |                               |
|-----------------------------|-----------------|----------------------------------------|------------|-----------------------|-------------------------------|
| File Action View Help       |                 |                                        |            |                       |                               |
| 🗢 🔿 🖄 🗔 🚺 🔹                 | e 😼             |                                        |            |                       |                               |
| Computer Management (Local) | Volume          | Lavout Type                            | Eile Svet  | em Status             |                               |
| System Tools                |                 | Simple Basi                            | NTES       | Healthy (Boot Da      | ree File, Crash Dump, Primano |
| Task Scheduler              | System Reserved | Simple Basic                           | NTES       | Healthy (System       | Active Primary Partition)     |
| Event Viewer                |                 |                                        |            |                       | ,                             |
| Shared Folders              |                 |                                        |            |                       |                               |
| Local Users and Groups      |                 |                                        |            |                       |                               |
| Performance                 |                 |                                        |            |                       |                               |
| 🚔 Device Manager            |                 |                                        |            |                       |                               |
| 4 🔄 Storage                 |                 |                                        |            |                       |                               |
| Disk Management             |                 |                                        |            |                       |                               |
| Services and Applications   |                 |                                        |            |                       |                               |
|                             |                 |                                        |            |                       |                               |
|                             | •               |                                        | 111        |                       | New Simela Values             |
|                             |                 |                                        |            | 1                     | New Simple Volume             |
|                             | Basic           | Suctom Poron                           | rod        | (C)                   | INew Spanned Volume           |
|                             | 25.00 GB        | 100 MB NTFS                            | /eu        | 24.90 GB NTFS         | New Striped Volume            |
|                             | Online          | Healthy (Syster                        | n, Active, | Healthy (Boot, Page I | New Mirrored Volume           |
|                             |                 |                                        |            |                       | New RAID-5 Volume             |
|                             | Disk 1          |                                        |            |                       | Properties                    |
|                             | Basic           |                                        | 7777777    |                       |                               |
|                             | 25.00 GB        | 25.00 GB                               |            |                       | Help                          |
|                             | Online          | Unallocated                            |            |                       |                               |
|                             |                 | ×///////////////////////////////////// |            |                       |                               |
| ۰ III + III + I             | Unallocated     | Primary partition                      | n          |                       |                               |

Picture 117

A new window called "New Simple Volume Wizard" will pop up. Click "Next":

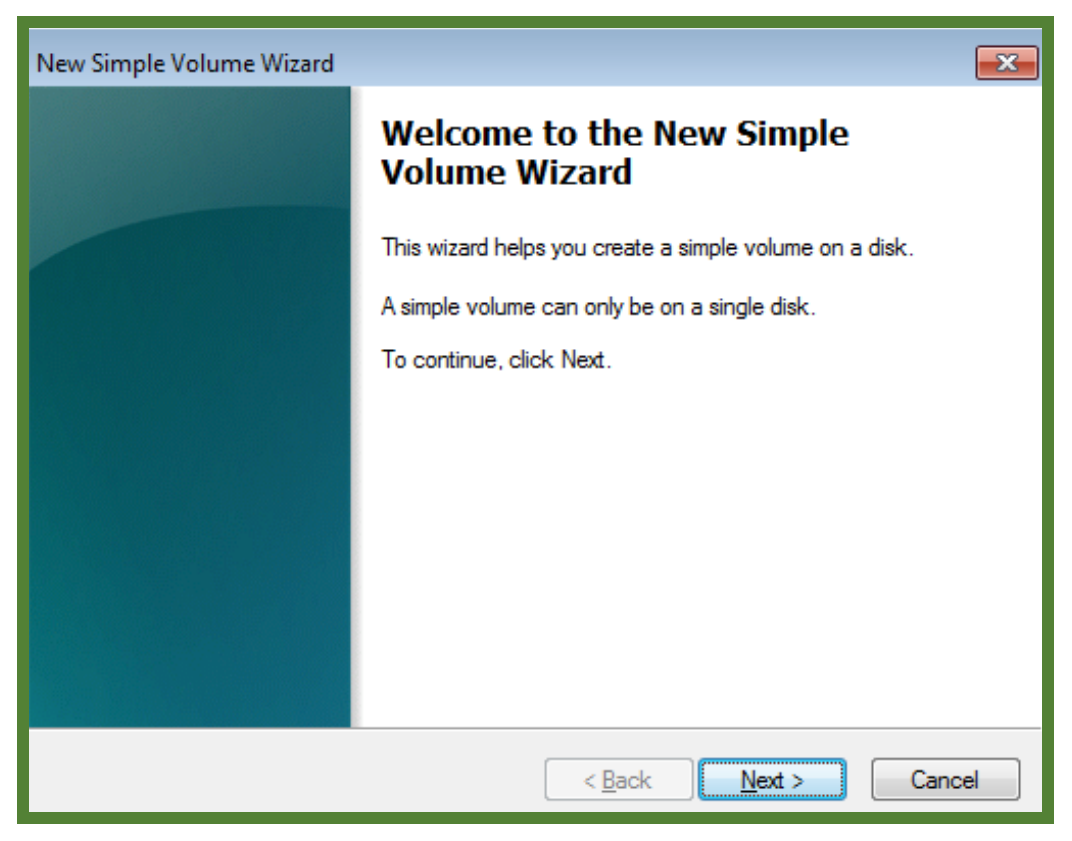

Picture 118

Choose a volume size, the default size is the total space of the disk. Then click "Next":

| New Simple Volume Wizard                                                                          | <b>×</b>                             |  |  |  |
|---------------------------------------------------------------------------------------------------|--------------------------------------|--|--|--|
| <b>Specify Volume Size</b><br>Choose a volume size that is between the maximum and minimum sizes. |                                      |  |  |  |
|                                                                                                   |                                      |  |  |  |
| Maximum disk space in MB:                                                                         | 25597                                |  |  |  |
| Minimum disk space in MB:                                                                         | 8                                    |  |  |  |
| <u>S</u> imple volume size in MB:                                                                 | 25597                                |  |  |  |
|                                                                                                   |                                      |  |  |  |
|                                                                                                   | < <u>B</u> ack <u>N</u> ext > Cancel |  |  |  |

Picture 119

Assign a drive letter, then click "Next":

| New Simple Volume Wizard                                                                                                    | ×  |
|----------------------------------------------------------------------------------------------------|----|
| Assign Drive Letter or Path<br>For easier access, you can assign a drive letter or drive path to your partition.                                                              |    |
| <ul> <li>Assign the following drive letter:</li> <li>Mount in the following empty NTFS folder:</li> <li>Browse</li> <li>Do not assign a drive letter or drive path</li> </ul> |    |
| < Back Next > Cance                                                                                                    | el |

Picture 120

Select the setting to format this volume, click "Next":

| New Simple Volume Wizard                                                                 |                        |  |  |  |  |
|------------------------------------------------------------------------------------------|------------------------|--|--|--|--|
| Format Partition<br>To store data on this partition, you must format it first.           |                        |  |  |  |  |
| Choose whether you want to format this volume, and if so, what settings you want to use. |                        |  |  |  |  |
| O not format this volume                                                                 |                        |  |  |  |  |
| <ul> <li>Format this volume with the fol</li> </ul>                                      | lowing settings:       |  |  |  |  |
| File system:                                                                             | NTFS                   |  |  |  |  |
| Allocation unit size:                                                                    | Default 👻              |  |  |  |  |
| Volume label: New Volume                                                                 |                        |  |  |  |  |
| 📝 Perform a quick format                                                                 | Perform a quick format |  |  |  |  |
| Enable file and folder compression                                                       |                        |  |  |  |  |
|                                                                                          |                        |  |  |  |  |
|                                                                                          | < Back Next > Cancel   |  |  |  |  |

Picture 121

Click "Finish" to complete the wizard:

| New Simple Volume Wizard |                                                                                                    | ×  |
|--------------------------|----------------------------------------------------------------------------------------------------|----|
|                          | Completing the New Simple<br>Volume Wizard                                                                                                    |    |
|                          | You have successfully completed the New Simple Volume<br>Wizard.<br>You selected the following settings:                                                                                                    | 1  |
|                          | Volume type: Simple Volume<br>Disk selected: Disk 1<br>Volume size: 25597 MB<br>Drive letter or path: E:<br>File system: NTFS<br>Allocation unit size: Default<br>Volume label: New Volume<br>Quick format: Yes<br>To close this wizard, click Finish. |    |
|                          |                                                                                                    |    |
|                          | < Back Finish Cano                                                                                                    | el |

Picture 122

You can see a "New Volume (E:)" is available now:

| 🜆 Computer Management                                                                                           |                                                      |                                                                                        |                                                                                                    |
|----------------------------------------------------------------------------------------------------|------------------------------------------------------|----------------------------------------------------------------------------------------|----------------------------------------------------------------------------------------------------|
| <u>File Action View H</u> elp                                                                                   |                                                      |                                                                                        |                                                                                                    |
| 🗢 🔿 🖄 🖬 🔽 🖬 😫                                                                                                   | <b>1</b>                                             |                                                                                        |                                                                                                    |
| Computer Management (Local<br>System Tools<br>Compared Task Scheduler<br>Event Viewer                           | Volume<br>(C:)<br>New Volume (E:<br>System Reserved) | Layout Type File System<br>Simple Basic NTFS<br>Simple Dasic NTFS<br>Simple Basic NTFS | Status<br>Healthy (Boot, Page File, Crash Dump, Prima<br>Healthy (Primary Partition)<br>Healthy (System, Active, Primary Partition) |
| ▷ 10 Shared Folders ▷ 10 Local Users and Groups ▷ 10 Performance                                                | <                                                    | m                                                                                      |                                                                                                    |
| <ul> <li>Device Manager</li> <li>Storage</li> <li>Disk Management</li> <li>Services and Applications</li> </ul> | Basic<br>25.00 GB<br>Online                          | System Reserved<br>100 MB NTFS<br>Healthy (System, Active, Pri                         | <b>(C:)</b><br>24.90 GB NTFS<br>Healthy (Boot, Page File, Crash Dump, Primar                                                        |
|                                                                                                    | Disk 1<br>Basic<br>25.00 GB<br>Online                | <b>New Volume (E:)</b><br>25.00 GB NTFS<br>Healthy (Primary Partition)                 |                                                                                                    |
|                                                                                                    | CD-ROM 0<br>CD-ROM (D:)<br>No Media                  |                                                                                        |                                                                                                    |

Picture 123

## 5.7 Take Snapshots and restore Snapshots of Virtual Machines

Operation Systems like Windows may suffer from various kinds of problems like system failure or virus affection. VirtualBox has a backup function called "Snapshot". We can take a snapshot for the system when we have installed all the programs and have done all the configurations.

Since VirtualBox will take snapshot for the whole machines (including all hard drives), we need remove all theVirtual Drive except Drive C (system drive) before taking snapshot—we do not want the other drives with user data to be affected by the snapshot.

Go to the Settings of virtual machines, click on "Storage", click is to remove all the drives except the system drive "win7.vdi":

| 9                                                                                                    | win7 - Settin                                                                                                    | gs                                                                                                    |
|----------------------------------------------------------------------------------------------------|----------------------------------------------------------------------------------------------------|----------------------------------------------------------------------------------------------------|
| <ul> <li>General</li> <li>System</li> <li>Display</li> <li>Storage</li> <li>Audio</li> <li>Network</li> <li>Serial Ports</li> <li>USB</li> <li>Shared Folders</li> </ul> | Storage Tree  Storage Tree  Controller: IDE  Controller: SATA  Controller: SATA  Con | Attributes<br>Hard Disk: SATA Port<br>Solid-s<br>Information<br>Type (Format): Normal (V<br>Virtual Size: 25.00 GB<br>Actual Size: 72.10 MB<br>Details: Dynamica<br>Location: C:\Users\<br>Attached To: win7<br>tachment (-) |
|                                                                                                    |                                                                                                    | OK Car                                                                                                    |

Picture 124

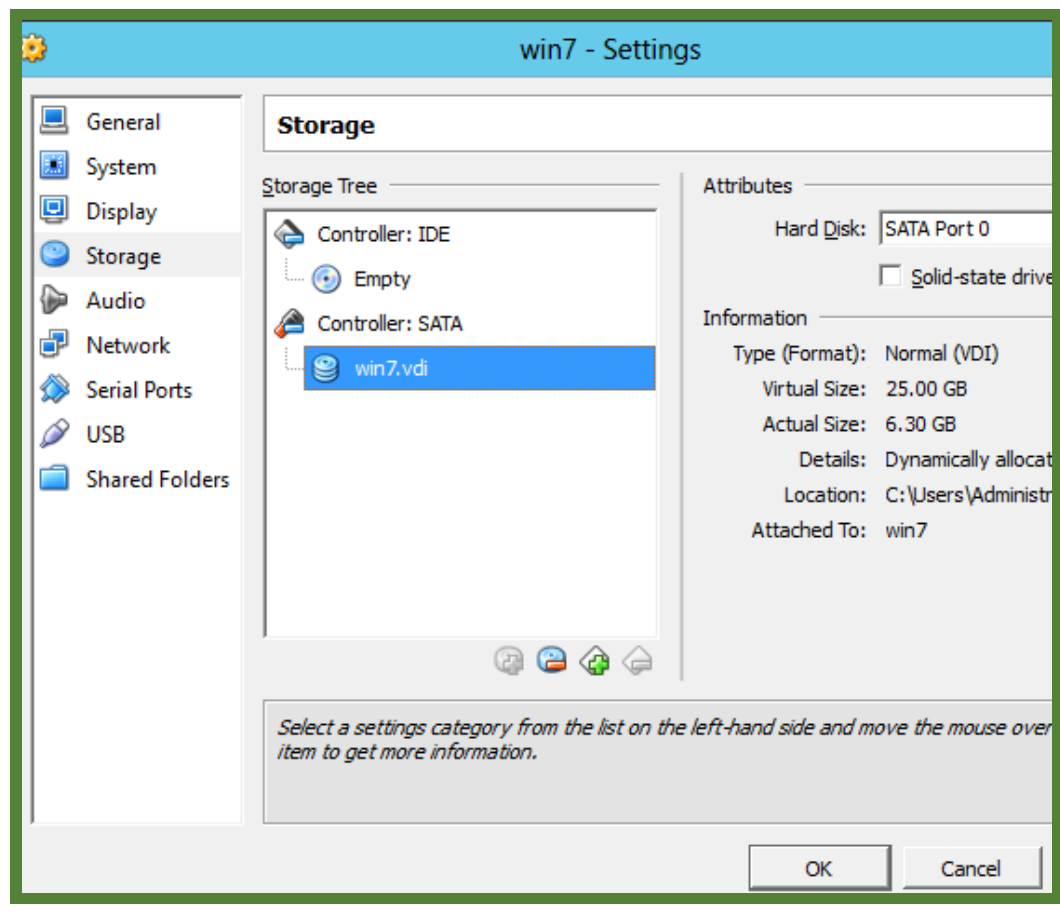

Leave the system drive "win7.vdi", then click "OK":

Picture 125

Then go back to VirtualBox Manager, choose the virtual machines that we are going to take snapshot of. Click on the "Camera" button:

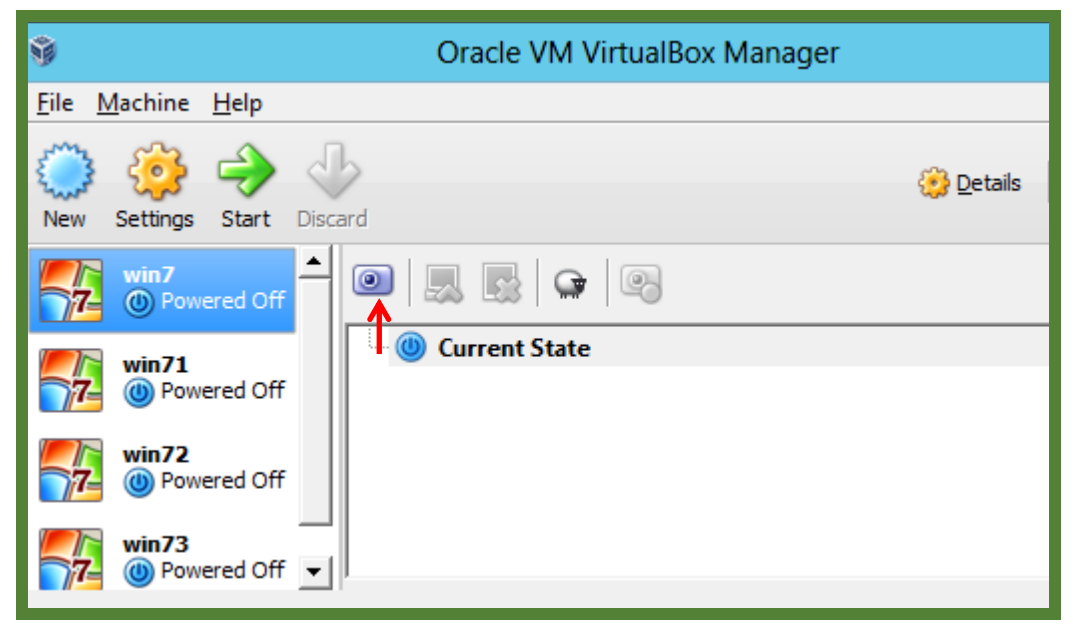

Picture 126

The popup window shows Snapshot Name and you can also input some words as Snapshot Description. Click "OK" to finish. Now you can see "Snapshot 1" in the list:

| 🦻 Take Snapshot of Virtual Mac | ?    | x |
|--------------------------------|------|---|
| Snapshot <u>N</u> ame          |      | _ |
| Snapshot Description           |      |   |
|                                |      |   |
|                                |      |   |
|                                |      |   |
|                                |      | _ |
| OK Cancel                      | Help |   |

Picture 127

When you finish the setting, there is a snapshot available:

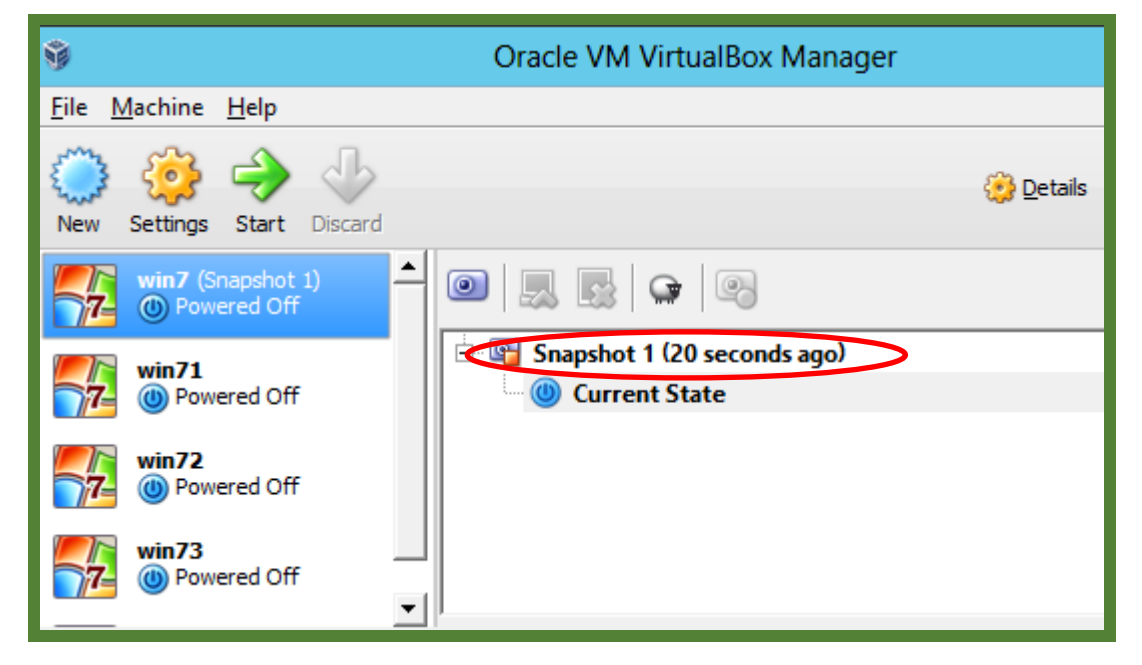

Picture 128

After the Snapshot is done, we need to add back the removed virtual drive. Just like the way we add second drive (data drive) to the virtual machines, we need to go to the "Settings", and then" Storage". Here we need to click "Choose existing disk":

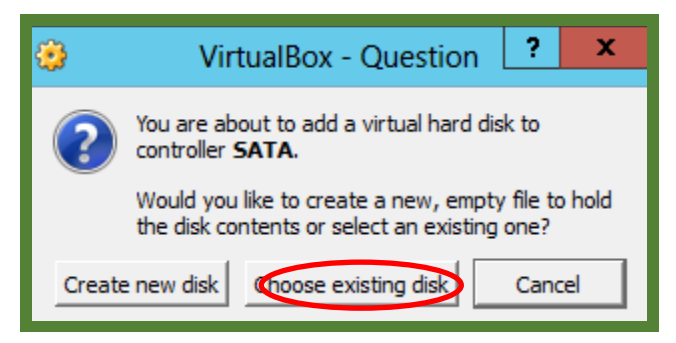

#### Picture 129

Go to the folder, and add the virtual drive we have removed earlier:

| Please choose a virtual hard drive file |                               |                                       |  |  |  |
|-----------------------------------------|-------------------------------|---------------------------------------|--|--|--|
| 🔄 🔄 🔹 🕇 🎩 🤇                             | /irtualBox VMs ► win7 ► 🗸 🗸 🗸 | Search win7 $ ho$                     |  |  |  |
| Organize 👻 New fo                       | r                             | III 🔻 🔟 🔞                             |  |  |  |
| _                                       | Name                          | Date modified Type                    |  |  |  |
| 🛱 Libraries                             | 鷆 Logs                        | 10/24/2013 11:28 File fol             |  |  |  |
| Documents                               | Snapshots                     | 10/24/2013 1:12 PM File fol           |  |  |  |
| J Music                                 | WewVirtualDisk1               | 10/24/2013 11:29 Virtual              |  |  |  |
| Pictures                                | 💗 win7                        | 10/24/2013 11:29 Virtual              |  |  |  |
| 📑 Videos                                |                               |                                       |  |  |  |
| 📥 Local Disk (C:)                       |                               |                                       |  |  |  |
| 👝 Local Disk (D:)                       |                               |                                       |  |  |  |
| 👝 Local Disk (E:)                       | <                             |                                       |  |  |  |
| F                                       | name: NewVirtualDisk1 🗸       | All virtual hard drive files (*.vm/ V |  |  |  |
|                                         |                               |                                       |  |  |  |

Picture 130

Now you can see the virtual drive is back:

| 🤌 win7 - S                                                                                                    | ettings                                     |
|----------------------------------------------------------------------------------------------------|---------------------------------------------|
| Image: System       Storage         Image: System       Storage         Image: Display       Storage         Image: Storage       Image: Storage         Image: Storage       Image: Storage | Attributes –<br><u>N</u> ame<br><u>Type</u> |

Picture 131
When the virtual machines suffer a system failure or corruption, we can click is to restore the snapshot. Remember, a newly restored virtual machine is of settings without the second hard drive. So we need add back the second hard drive. Just follow the steps above to accomplish this.

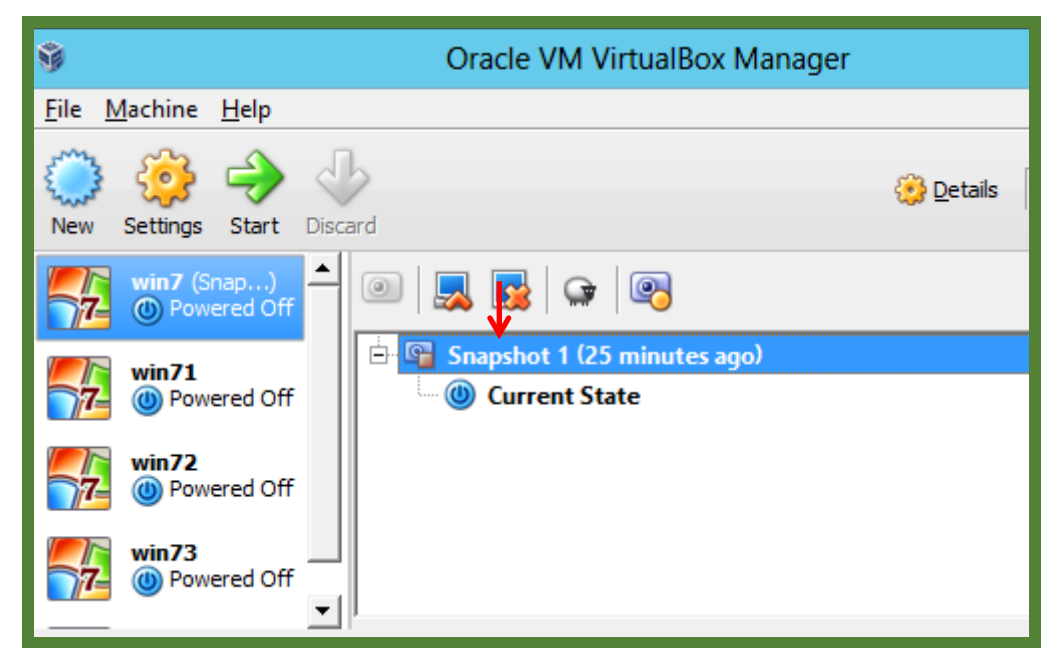

Picture 132

In the window pop up, click Restore to start:

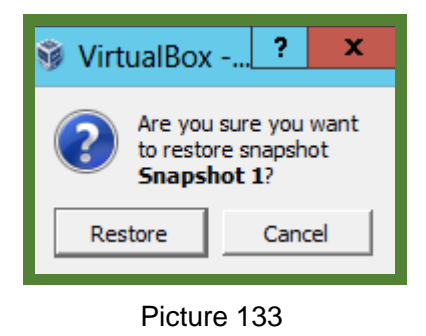

After a new seconds, the VM is set back to state when this snapshot was taken.